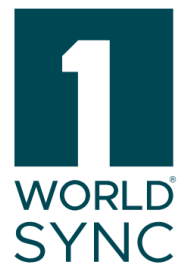

# Manual

1WorldSync Approval (includes Digital Asset Management) Release 24.11, Version 02

published: 16.11.2024

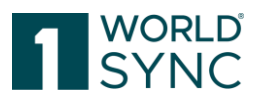

# Terms of use, disclaimer

This document (hereinafter "Material") is the sole property of 1WorldSync GmbH. For the purposes of these Terms of Use, 1WorldSync GmbH grants its customers, partners or other interested third parties (hereinafter "Users") the royalty-free, non-exclusive, non-transferable right, unlimited in time and space, to use the Material for their own purposes to the extent set out below. The User is not entitled to modify, reproduce, translate, or use the Material for the purpose of resale, subletting, publication, demonstration, or lecture. The Material may contain proprietary trademarks or logos which the User may not reproduce without the permission of the copyright owner. Any use of the Material within the limits described above must include the credit "© 1WorldSync GmbH". Insofar as 1WorldSync GmbH is obliged to provide the Material on the basis of a paid contract with the User, the liability regulations laid down in the respective contract shall also apply to the use of the Material. In all other cases, 1WorldSync GmbH provides the Material, despite the greatest possible care in its creation, as a mere courtesy and is only liable for its content in accordance with § 516 et seq. BGB. Insofar as 1WorldSync GmbH is not obliged to provide the Material based on a paid contract with the User, no rights can therefore be derived against 1WorldSync GmbH from the Material. In particular, 1WorldSync GmbH assumes no liability for the correctness, completeness and up-to-dateness of the Material. The User is solely responsible for the selection and use of the content and is aware that the Material is subject to constant further development. The above provisions also apply in favor of 1WorldSync GmbH's legal representatives and agents.

### Imprint

1WorldSync GmbH Gustav-Heinemann-Ufer 72b, 50968 Köln (Germany) T +49 221 93373 0 F +49 221 93373 199 info@1worldsync.com Represented by Stephan Bieringa

Responsible for the content: Moritz Hoffmann, 1WorldSync GmbH, Gustav-Heinemann-Ufer 72b, 50968 Köln (Germany) Commercial register: Cologne Local Court HRB 45457 Sales tax ID: Sales tax identification number according to §27a sales tax law: DE22 4602462 Regulatory Affairs: Local Court Cologne

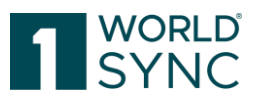

# Content

| Terms of use, disclaimer                      |   |
|-----------------------------------------------|---|
| Imprint                                       |   |
| Content                                       |   |
| Introduction (Release 24.11)                  | 5 |
| Online Help structure                         | 6 |
| System Requirements                           |   |
| Logging In and Out                            |   |
| Login                                         |   |
| Logout                                        |   |
| Reset password                                |   |
| Basic Handling User Interface                 |   |
| Dashboard                                     |   |
| Search Function                               |   |
| Set UI Language and Time zone                 |   |
| Menu Bar                                      |   |
| Structure of the User Interface               |   |
| Search and Find Items                         |   |
| Execute a Search                              |   |
| Find Items with the Item Search               |   |
| Find Items with the Status Filter             |   |
| Find Items with the Text Search Function      |   |
| Find Items with the Advanced Search Function  |   |
| Define Search Criteria for an Advanced Search |   |
| Advanced Asset Search                         |   |
| Find Items with Search Profiles               |   |
| Create a Search Profile                       |   |
| Change a Search Profile                       |   |
| Delete a Search Profile                       |   |
| Apply an existing Search Profile              |   |
| Working with the Item list                    |   |
| Sorting the Results                           |   |
| Browsing through the Item List                |   |

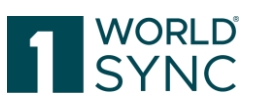

| Customizing the Item List                     | 23 |
|-----------------------------------------------|----|
| Highlighting Data Records                     | 24 |
| Download Hit Lists                            | 25 |
| Item Detail View                              | 25 |
| Populated Attributes Switch                   | 27 |
| Hierarchy navigator                           | 27 |
| Item Hierarchy                                |    |
| Digital Assets in 1WorldSync approval         | 29 |
| Filter by Digital Assets                      |    |
| Extended Filter Criteria                      | 31 |
| Validation of Digital Assets                  | 31 |
| Public Catalog                                | 34 |
| Module Structure in the Public Catalog List   | 34 |
| Toolbar in the Public Catalog List            | 35 |
| View Items                                    | 35 |
| Create Subscriptions from Public Catalog      | 35 |
| Item History                                  |    |
| Display Item History                          | 37 |
| Item Revision                                 | 37 |
| Attribute Finder                              |    |
| Hierarchies                                   |    |
| Exporting Item Data to a PDF or an Excel File | 40 |
| Customized Excel-Export                       | 41 |
| Retailer Catalog                              | 42 |
| Task List                                     | 42 |
| Ignoring tasks                                | 43 |
| External Item List                            | 43 |
| Download Items                                | 44 |
| Responding to Item Data                       | 44 |
| Synchronizing Item Data                       | 45 |
| Requesting a Review by the Data Supplier      | 48 |
| Rejecting Items                               | 49 |
| Re-activate Items                             | 50 |
| PUB-SUB match                                 | 51 |
| Subscription List                             | 52 |

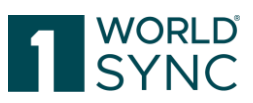

| Subscription Search                                            | 52 |
|----------------------------------------------------------------|----|
| Create Subscriptions                                           | 53 |
| Bulk Subscriptions                                             | 54 |
| Settings for the CSV file                                      | 55 |
| Item Re-Export                                                 | 55 |
| Delete Subscriptions                                           | 56 |
| Show Items matching Subscription                               | 56 |
| Published Supplier List                                        | 57 |
| Enrichment of outgoing CIN with Data Quality Score             | 58 |
| List of possible values for DQResult                           | 59 |
| Cleansing Process                                              | 59 |
| Validating item data                                           | 60 |
| Rule-based Review and Synchronization of delivered Master Data | 60 |
| Process of validation                                          | 60 |
| GDSN Messages from/to Data Pool                                | 62 |
| GDSN Messages from the Retailer                                | 62 |
| Time Zone Support                                              | 62 |
| Appendix                                                       | 63 |
| GDSN Messages                                                  | 63 |
| List of figures                                                | 65 |
| Revision History                                               | 67 |

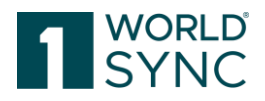

# **Introduction (Release 24.11)**

1WorldSync approval is a web-based application where retailers can review, search, and subscribe to item data delivered to them via any GDSN certified data pool. The application can also act as a data recipient for retailers. For data to be visible in the catalog at least one subscription must be set up for the retailer. As a rule, this is not done by 1WorldSync but must be initiated by the retailer.

1WorldSync approval is not a graphic interface attached to a specific data pool. Data published to the 1WorldSync data pool is not automatically displayed in 1WorldSync approval, it must be published to a defined publication target (e.g., the catalog GLN, retailer GLN, target market) to be visible in the application.

The application consists of a web catalog and a subscription list. The application can be adapted to reflect customer requirements, which can result in the appearance of the UI in your application slightly differing from the screenshots in this document. The application offers the following functions:

Search & Browse of Items

Download items in Excel or PDF format

View item history

Subscription list to create subscriptions online

1WorldSync approval displays all items received by the application via publication to a community or specific GLN. The 1WorldSync approval is an independent instance that acts like a data recipient and can receive data from any GDSN certified Data Pool. The data is displayed in read only mode.

If 1WorldSync approval has a quality level defined that requires additional validation rules to the rules defined by the GDSN all data sent to the catalog must meet this standard. Only data validated successfully will be stored. Therefore, validation reports via Catalog Item Confirmation (CIC) message may also be returned from the catalog GLN.

It is strongly recommended for users to familiarize themselves with the GDSN rules and processes prior to starting data synchronization via 1WorldSync approval. This document focuses on working with 1WorldSync approval and only deals briefly with the GDSN basics. This documentation is aimed at users who work with 1WorldSync approval UI.

Please note that the application is customized to meet individual customer requirements. This can result in a slightly different appearance of the UI, e.g. colors, logos, tab names. The screenshots in this document may not always reflect the UI 100%. The functionalities remain untouched.

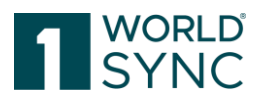

# **Online Help structure**

The help-documentation describes the structure and functionality of the application. The online help can be accessed by clicking on the question mark icon on the right-hand side of the menu bar:

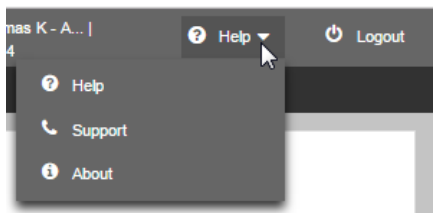

Figure 1: 1WorldSync approval Online Help Button

The table of contents of the online help is reflected in the structure on the left. The topics you are looking for can be accessed by clicking on the heading in the table of contents.

# Content

| Terms of use, disclaimer     | 1 |
|------------------------------|---|
| Imprint                      | 1 |
| Content                      | 2 |
| Introduction (Release 24.05) | 5 |
| Online Help structure        | 6 |
| System Requirements          | 6 |
| Logging In and Out           | 7 |
| Login                        | 7 |
| Logout                       | 7 |
| 5                            |   |

Figure 2: 1WorldSync approval Online Help Structure

# **System Requirements**

| Operating System              | No restriction                                                          |
|-------------------------------|-------------------------------------------------------------------------|
| Broadband internet connection | At least 1 MBit DSL                                                     |
| Browser<br>(recommended)      | Microsoft Edge<br>Google Chrome                                         |
| Browser<br>(supported)        | Microsoft Edge<br>Mozilla Firefox<br>IE11 (supported until August 2021) |
| JavaScript enabled            | Required                                                                |
| Accept cookies                | Required                                                                |
| Accept CSS                    | Required                                                                |
| Accept pop ups                | Required                                                                |
| Allow images                  | Required                                                                |

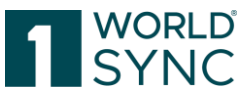

| Screen resolution Recommended: 1280*1024 |
|------------------------------------------|
|------------------------------------------|

# Logging In and Out

You access 1WorldSync approval via your Web browser. When you start the application, a login window appears with the following fields:

# Login

- Username: Enter your username into this field.
- GLN: Enter your Global Location Number (GLN) here.
- Password: Enter the password here.

| Username                                   |                     |
|--------------------------------------------|---------------------|
| GLN                                        |                     |
| Password                                   |                     |
|                                            | Login               |
|                                            | Password forgotten? |
| Figure 3: 1WorldSync approval Login Window |                     |

Click on *Login* to start the login process. Once you have been successfully logged in, the 1WorldSync approval Welcome Page opens.

# Logout

Click on *Logout* in the menu bar to log out of 1WorldSync approval and quit the system.

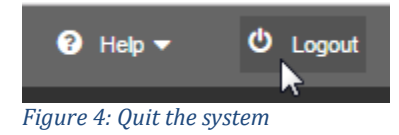

# **Reset password**

If you cannot remember your login data, the password can be reset. Click the link *Password forgotten* in the login screen. You will then be taken to a new screen where you can enter your Email address, username and GLN.

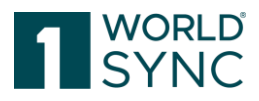

| Email:            |                |
|-------------------|----------------|
| Username:         |                |
| GLN:              |                |
|                   | Reset password |
| <u>Login Page</u> |                |

Figure 5: Function Reset Password

Fill in the details and click *Reset password*. The new password will be sent to the Email address entered.

Please note that the password must be changed when logging in for the first time.

#### **Basic Handling User Interface**

In this chapter, basic functions that are valid across all modules are explained.

#### Dashboard

After successful login, the public catalog will open with a module area. The module area is the background and the point of entry to the system (Start-Tab). It is visible from any point of the system.

| Supplier Information | € Item Information                                                                                  | A Recipient Delivery                                                                  |                   |
|----------------------|----------------------------------------------------------------------------------------------------|---------------------------------------------------------------------------------------|-------------------|
| 3479<br>Suppliers    | 6391<br>Items<br>556<br>Items received in the last 30 days<br>Last Rem received at 2024/07/18 14.53 | 547<br>Items delivered in the last 30 days<br>Last item delivered at 2024/07/18 14:53 | No records found. |

Figure 6: Start-Tab with Dashboard summary

#### **Search Function**

The text search is available in the top navigation to allow the users to perform searches from every module they are working on. It is possible to type in a GTIN or a text. The search is executed and gives the appropriate result.

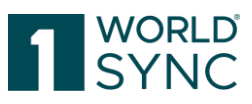

|     | Items 👻 Sea                      | rch GTIN, Name, E | Description, Type | Q                       |  |
|-----|----------------------------------|-------------------|-------------------|-------------------------|--|
| ┛ с | Items                            | any - Catalog     | Subscription List | Published Supplier List |  |
|     | Tasks                            | , ,               | ·                 |                         |  |
|     | Catalog GS1 Germany<br>- Catalog |                   |                   |                         |  |

Figure 7: Dashboard, Search function

The header displays logo, menu, and the user login information with username, GLN and name of the company.

From the menu bar you have access to all standard functions and the functional modules assigned to you in the administration module.

#### Set UI Language and Time zone

If your system supports more than one language, you can change the UI language. Select the language you wish to switch to from the drop-down menu at the top right-hand corner. To change the time zone setting, select the control from the drop-down menu.

|          |            | hbrodda - Ti | nomas K - A   💡         | Help 🔻 | එ Logout |
|----------|------------|--------------|-------------------------|--------|----------|
|          |            |              |                         |        |          |
| User Se  | ttings     |              |                         |        |          |
| Basic In | ifo        |              |                         |        |          |
| Change   | e Password | GUI Language | English                 | -      |          |
|          |            | Timezone     | UTC +0:00 Coordinated U | r 🔻    |          |
|          |            |              |                         |        |          |
| 1        |            |              |                         |        |          |
|          |            |              |                         |        |          |
|          |            |              |                         |        |          |
|          |            |              |                         |        |          |
|          |            |              |                         |        |          |
|          |            |              |                         |        |          |
|          |            |              |                         |        |          |
|          |            |              |                         |        |          |
|          |            |              |                         | OK     | Canaal   |
|          |            |              |                         | OK     | Cancel   |

Figure 8: Drop Down for changing language and Time Zone

Please note that all open modules will be closed when the language or time zone is switched. A new login is required.

Once the time zone is changed all date and time information in the user interface will automatically be adjusted.

#### Menu Bar

The Menu bar contains menus for accessing the various modules. The right-hand area contains the additional functions. This includes the *Language selection* with which you can select the language in which the user interface should be displayed, and the *Logout* 

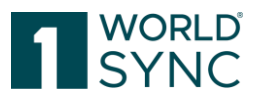

*function,* by means of which you can log out of the system. The *Info menu* provides access to the Online Help and to information regarding the product version.

|             | Items 👻 Search GTIN, Name, Descripti |                     | Description, Type   | cription, Type Q  |                         | ļ       |                 |
|-------------|--------------------------------------|---------------------|---------------------|-------------------|-------------------------|---------|-----------------|
| 🛢 Tasklist  | 🗘 Itemlist                           | Catalog Itemlist GS | 1 Germany - Catalog | Subscription List | Published Supplier List | ?Help 🔻 | <b>ථ</b> Logout |
|             |                                      |                     |                     |                   |                         |         |                 |
| Figure 9: N | 1enu Bar v                           | vith several mod    | ules                |                   |                         |         |                 |

- Task list
- Item list
- Catalog Item list
- Subscription List
- Published Supplier List

The Module area displays the available modules on separate tabs. You can remain open multiple tabs at the same time and switch between the tabs. Please note that it is not possible to work simultaneously in two instances of the same module. Even though you can open the same module several times, multi-tasking is not supported.

# Structure of the User Interface

The structure is identical for all modules with only the available functions differing from module to module. When selecting a module, an empty hit list is displayed. In order to achieve a result in an Item List, a search must be started. See chapter Search and Find Items, page for more information.

# Search and Find Items

Depending on the Data Type, Search and Find Items can be different.

When you open any Item list of the application for the first time, it is empty. In order to achieve a result in an Item List, a search must be started.

The basis for reviewing item data is the item list by means of which the desired data can be accessed.

You have different options of further restricting the number of items displayed in the item list:

Item search (item details): to find items with specific characteristics, such as GTIN, GLN, target market country code or GPC, as well as items with attachments or items with defective attachments.

Status Filter: You can restrict the number of items displayed in the item list by applying a concrete filter. You can thus filter those items out of the item list whose values do not comply with certain criteria. You can find more detailed information about search profiles function in the paragraph 'Find Items with Search Profiles' in this chapter.

Text Search You can use the Text Search function, too. Proceed as described in the section 'Find Items with the Text Search Function', page 14.

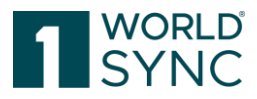

Advanced Search: You can also carry out a structured search in attributes (*Advanced Search function*). Proceed as described in the section 'Find Items with the Advanced Search function', page 16.

Search Profiles: You can define search settings as Search Profiles in order to use them for future searches, see more 'Find Items with Search Profiles', page 20.

1WorldSync GmbH, Gustav-Heinemann-Ufer 72b, 50968 Cologne | +49 221 93373 100 | <u>www.1worldsync.com</u> Represented by Stephan Bieringa | Commercial register: Cologne Local Court HRB 45457

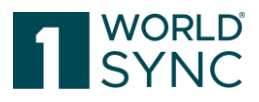

|                          | Search        | Reset      |
|--------------------------|---------------|------------|
| Item Search              |               | -          |
| Item Details             |               | <b>-</b> C |
| Trade Item Identificatio | n: GTIN       | _          |
| Information Provider G   | LN            | •          |
| Target Market Country    | Code          | -          |
| Global Product Classifi  | cation: GPC B | rick       |
| Item has assets          |               | •          |
| Item has assets with er  | rrors         |            |
| (true) - True            |               | •          |
| Status Filter            |               | <b>-</b> C |
|                          |               | •          |
| Text Search              |               | <b>-</b> C |
|                          |               | //         |
| Advanced Search          |               | <b>-</b> C |
|                          |               | //         |
| Smart Search             | C             | <b>-</b> C |
|                          |               |            |
|                          | Search        | Reset      |

Figure 10: Search Panel

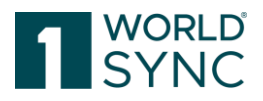

### **Execute a Search**

Once you have defined all required restrictions and search criteria, click *Search* in the title bar or footer of the search and selection conditions area.

You can also clear all restrictions at the same time using the *Reset* option.

The search is carried out with defined selection conditions. This means that the results only show items that meet the defined selection conditions and search criteria as well as the visibility conditions defined for the application and user.

A colored icon in the title bar indicates whether a search restriction has been defined in a widget. This allows you to see where you have defined search restrictions even if the widget in question is closed. If no selection conditions have been defined in a widget, the icon is grayed out.

You can reset the search restrictions made in each widget using the *Reset* option.

Within a widget, you can use the *TAB* key to move from input field to input field or from option to option. You navigate between widgets using *CTRL* and the arrow keys (up/down) at the same time.

# Find Items with the Item Search

You have the option to choose several Item Details which should apply to your Item list.

|                     | Search           | Reset    |
|---------------------|------------------|----------|
| Item Search         |                  | -        |
| Item Details        |                  | - C      |
| Trade Item Identifi | cation: GTIN     |          |
| Information Provid  | der GLN          |          |
| Target Market Cou   | untry Code       |          |
| Global Product Cl   | assification: GF | PC Brick |
|                     |                  | •        |

Figure 11: Item Search

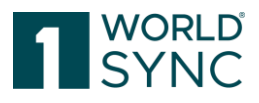

#### Find Items with the Status Filter

|                                                                                                    | Search                    | Reset      |
|----------------------------------------------------------------------------------------------------|---------------------------|------------|
| Item Search                                                                                                    |                           | -          |
| Item Details                                                                                                    |                           | • C        |
| Status Filter                                                                                                    |                           | <b>b</b> – |
|                                                                                                    |                           | -          |
| (REJECTED) - Reject<br>(RECEIVED) - Receiv<br>(REVIEW) - Review<br>(IGNORED) - Ignored<br>(SYNCHRONIZED) -<br>(ACTIVATED) - Activa<br>(DELETED) - Deleted<br>(ERROR) - Error | ed<br>Synchronised<br>ted |            |
|                                                                                                    |                           |            |

Figure 12: Status Filter

You can thus filter those items out of the item list whose values do not comply with certain criteria.

### Find Items with the Text Search Function

Within the hit list, you can search for items with a free text search. To do so, use the search function in the Text Search widget.

|               | Search | Reset |
|---------------|--------|-------|
| Item Search   |        | -     |
| Item Details  |        | + C   |
| Status Filter |        | + C   |
| Text Search   |        | - C   |
|               |        | 1.    |

Figure 13: Text Search

In the Text Search input field, enter one or more search terms. Your search terms must consist of alphanumeric characters. Special characters such as [/], [?], [(], [)], and [-] are treated as normal characters.

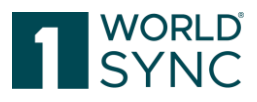

You can restrict the number of items displayed in the hit list using wildcards and logical operators. The following table gives you an overview of ways in which you can restrict the search. The entered search terms are shown in square brackets ([]) in the examples.

| Search for one<br>word              | If you enter a single word as a search term, the system finds all items that contain this word as an attribute value. A search for [wall shelf] finds all items that contain "wall shelf", "pine wall shelf", and "red wall shelf", for example.                                                                                                    |
|-------------------------------------|----------------------------------------------------------------------------------------------------|
| Search for<br>more than one<br>word | If you enter more than one word (separated by spaces) as search<br>terms, the system finds all items that contain at least one of the<br>words you entered. A search for [pine wall shelf] finds items with<br>the attribute value "wall shelf", "pine", "red wall shelf", and "pine<br>wall shelf", for example.                                                                                                    |
| [*]                                 | You can use the wildcard [*] when entering search terms. The<br>asterisk represents any string of characters. The search term [b*k]<br>finds "book", "back", "bark", and "buck", for example.<br>Note that you cannot use an asterisk at the start of a search term. If<br>you do so, the search function ignores it. You can only use a<br>placeholder in the middle or at the end of a search term. [b*k] and<br>[book*] are allowed but [*ook] does not return any results.                                                                                                    |
| [+]                                 | The search connector [+] connects search terms using an AND<br>relationship, thus specifying that all entered terms must occur in an<br>attribute value in order for the item in question to be included in the<br>search results. Note that there is<br>no space between the [+] sign and the search term. You can use<br>wildcards and search connectors together. The search queries [wall<br>shelf +pine] and [wal* +pine] find all items with the attribute value<br>[pine wall shelf].<br>Note that you cannot use a [+] sign at the start of a search term. The<br>search ignores this type of search term. Search terms restricted<br>using [+] must always relate to a preceding search term. |
| [-]                                 | You can use the search connector [-] to exclude search terms. The<br>system finds items that do not contain the term preceded by [-]. Note<br>that there is no space between the [-] sign and the search term. A<br>search for [wall shelf -pine] finds items with the attribute value "wall<br>shelf", "larch wall shelf", and "red wall shelf" but not "pine wall<br>shelf", for example.<br>Search terms restricted using [-] must always relate to a preceding<br>search term.<br>Again, you can combine wildcards and search connectors.                                                                                                    |
| [""]                                | If you place quotation marks around the search term you enter, the search only finds items that contain an attribute value with this exact phrase.                                                                                                    |

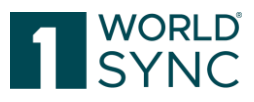

| For example, a search for ["heavy duty work gloves"] finds all items |
|----------------------------------------------------------------------|
| whose attributes contain the exact character string "heavy duty      |
| work gloves".                                                        |

If necessary, define further restrictions for the search.

The search is carried out using the defined search criteria. This means that the results only show items that meet the search criteria and the visibility conditions defined for the user.

To reset the search or the search restrictions, clear the entry field and then click *Search* again.

#### Find Items with the Advanced Search Function

In addition to the *Text Search* function, 1WorldSync approval allows you to carry out a structured search with advanced search criteria.

When using the Advanced Search function, you can define which values certain attributes must have for items with those attributes to be included in the hit list. This allows you to form a set of search criteria. You can view the restrictions defined using the Advanced Search functions if necessary.

You can carry out an ad-hoc structured search or save the selected search criteria as a search profile and make this profile accessible to other users.

You can carry out an ad-hoc structured search, i.e. you can start the search immediately once you have defined your search criteria and do not need to save the query.

### Define Search Criteria for an Advanced Search

The Advanced Search offers the possibility to select one or more attributes and limit the hit list result to match only the given values for these attributes. It is possible to combine desired attribute values for your search with both AND and OR operators. For this purpose, the search dialogue has been divided into two sections: The first section covers all criteria that must match in all cases (AND) and the second section collects some criteria where at least one must match (OR).

Proceed as follows to define the search criteria for an advanced search:

In the *Advanced Search* widget, click the *Edit* icon.

| Advanced Search | <u>→</u> | ື | ŀ | - |
|-----------------|----------|---|---|---|
|                 |          |   |   | 1 |

Figure 14: Edit Option in Advanced Search widget

The dialog for defining search criteria opens.

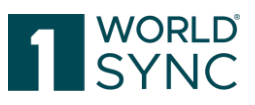

| Advanced Search                             |            | х        |
|---------------------------------------------|------------|----------|
| Item must match all criteria (AND)          |            |          |
| · · ·                                       | 5          | 1        |
| · · · · · · · · · · · · · · · · · · ·       | 5          | Ē        |
| · · · · · · · · · · · · · · · · · · ·       | C          | Ê        |
| Add criterion                               |            |          |
|                                             |            |          |
|                                             |            | -        |
| Item must match at least one criterion (OR) |            |          |
| • · · · · · · · · · · · · · · · · · · ·     | C          | <b>İ</b> |
| · · · · · · · · · · · · · · · · · · ·       | C          | Û        |
| · · · · · · · · · · · · · · · · · · ·       | Э          | Û        |
| Add criterion                               |            |          |
|                                             |            |          |
|                                             |            | -        |
| Sea                                         | arch Apply | Cancel   |

Figure 15: Dialog for defining Search Criteria

Define the search criteria for the attributes. To do so, select the required attribute from the dropdown boxes and then, in the input field, enter the value that the attribute must have in order to be included in the hit list. The attributes in the dropdown list are arranged in alphabetical order.

Note that the number of attributes displayed in the dropdown boxes depends on the item view defined for the *Advanced Search* function.

You can restrict the list of attributes shown in the dropdown box by entering the name of the attribute or part of its name as a search term in the search field.

There are the following types of search criteria:

| Search criterion | Description                                                     |  |
|------------------|-----------------------------------------------------------------|--|
| Contains         | The attribute contains the entered value.                       |  |
| Does Not Contain | The attribute can contain no value or any value other than      |  |
|                  | the entered value.                                              |  |
| Equals           | The attribute value is exactly the entered value. Note that     |  |
|                  | in the case of attributes of the type Boolean, the value        |  |
|                  | "true" should be entered here. The value "false" should not     |  |
|                  | be used for this search criterion, since in this case items for |  |
|                  | which the attribute is not set would not be found.              |  |
| Does not equal   | The attribute can have no value or any value other than the     |  |
|                  | entered value. Note that in the case of attributes of the type  |  |
|                  | Boolean, the value "true" should be entered here. The value     |  |
|                  | "false" should not be used for this search criterion, since in  |  |

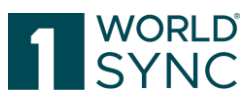

|                     | this case items for which the attribute is not set would not                                                               |  |  |
|---------------------|----------------------------------------------------------------------------------------------------|--|--|
|                     | be found.                                                                                                    |  |  |
| Empty               | The attribute has no value.                                                                                                |  |  |
| Not Empty           | The attribute is not empty, i.e. it has a value.                                                                           |  |  |
| From - To           | The attribute value lies within the range defined by the two<br>entered values. If the search criterion "From"-"To" is     |  |  |
|                     | chosen, two input fields are shown where you can enter the                                                                 |  |  |
|                     | values for the range. In the case of numerical attributes, the                                                             |  |  |
|                     | comparison is carried out on a numerical basis; in all other                                                               |  |  |
|                     | cases, the comparison is alphanumeric.                                                                                     |  |  |
|                     | Example for an attribute of the type Identifier: A search for<br>"From" = "a" and "To" = "h" (or "A"-"H") finds all values |  |  |
|                     | between those that start with "a" and those that start with "h".                                                           |  |  |
|                     | Example for an attribute of the type GTIN: The search finds<br>all values that are greater than or equal to the entered    |  |  |
|                     | value: The search criterion "From" = "10000000" and "To"<br>= "20000000" would find all GTINs from 10000000 to             |  |  |
|                     | 29999999: the search criterion "From" = "401234500000"                                                                     |  |  |
|                     | and "To" = " $40123459999999$ " would find all GTINs with the                                                              |  |  |
|                     | stem "4012345", e.g. "4012345000009".                                                                                      |  |  |
| Begins With         | The attribute value begins with the entered value.                                                                         |  |  |
| Does Not Begin With | The attribute has no value, or the attribute value does not                                                                |  |  |
|                     | begin with the entered value.                                                                                              |  |  |
| Ends With           | The attribute value ends with the entered value.                                                                           |  |  |
| Does Not End With   | The attribute has no value, or the attribute value does not                                                                |  |  |
|                     | end with the entered value.                                                                                                |  |  |

# **Advanced Asset Search**

To better filter **Digital Asset Information**, the following filter criteria can be applied. For example, this becomes necessary when searching for a list of assets created after a specific date:

| Intended<br>Publication<br>Country | The country/countries in which the digital asset is designed to be used.                        |
|------------------------------------|-------------------------------------------------------------------------------------------------|
| File Effective Start<br>Date Time  | The date upon which the target of this external link begins to be effective for use.            |
| File Effective End<br>Date Time    | The date (and time) upon which the target of this external link ceases to be effective for use. |
| Created at                         | Date on which the Digital Asset was created.                                                    |
| Changed at                         | Date on which the Digital Asset was changed.                                                    |

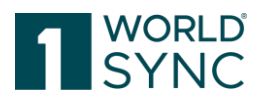

You can use wildcards when entering attribute values. An asterisk represents any string of characters ("b\*k" finds "book", "back", "black", and "buck", for example). Note that values must completely match the entered string in order to be found, so the value "handbook - English" would not be found if you enter "handbook". In order to find this value, too, you would have to use an asterisk at the end of the entry ("handbook\*").

In the case of attributes of the basic type *Identifier, Text, String*, or *GTIN*, the entered values are interpreted as prefixes, e.g. the values you enter are automatically enhanced by the addition of a wildcard (\*).

You can define multiple search criteria for an attribute: To do so, choose the required attribute (e.g., "Product Color") in multiple dropdown boxes and give each one a value ("red", "green", and "blue"). The hit list then displays all items that have one of these values ("red", "green", or "blue") for the attribute in question. Make sure that the option *Item must match at least one criterion (OR)* is selected.

Make sure that you enter the attribute values in the correct format. This depends on the attribute type of the selected attribute:

| Attribute<br>Type   | Search Criteria                                                                                                    | Format                                     |
|---------------------|----------------------------------------------------------------------------------------------------|--------------------------------------------|
| Number              | Contains, Does Not Contain, Equals,<br>Does Not Equal, Empty, Not Empty,<br>From-To, Begins With, Does Not Begin<br>With                               | Digits with a maximum of one decimal point |
| Date                | Equals, Does Not Equal, Empty, Not<br>Empty, From-To                                                                                                   | YYYY-MM-DD                                 |
| Date-Time           | Equals, Does Not Equal, Empty, Not<br>Empty, From-To                                                                                                   | YYYY-MM-DD hhmm                            |
| GTIN                | Contains, Does Not Contain, Equals,<br>Does Not Equal, Empty, Not Empty,<br>From-To, Begins With, Does Not Begin<br>With, Ends With, Does Not End With | Digits                                     |
| Text                | Contains, Does Not Contain, Equals,<br>Does Not Equal, Empty, Not Empty,<br>Begins With, Does Not Begin With, Ends<br>With, Does Not End With          | Alphanumeric characters                    |
| Enumeration<br>Type | Equals, Does Not Equal, Empty, Not<br>Empty                                                                                                    | System name                                |

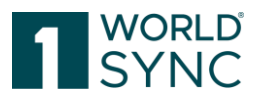

# **Find Items with Search Profiles**

You can use search profiles to save defined search settings in order to use them for future searches.

|                            | 1.   |
|----------------------------|------|
| Search Profiles            | 88 - |
| Last search                | -    |
| Figure 16: Search profiles |      |

# **Create a Search Profile**

To create a new search profile, proceed as follows:

- Define the required search settings in the selection and search components area.
- Click Save as... in the Search Profiles widget.
- In the dialog box that now opens, enter a name for the new search profile
- Complete the operation by clicking *Save*. Click *Cancel* if you want to return to the hit list without creating a new search profile.

| Save se | arch profile as | х   |
|---------|-----------------|-----|
| Name    | Last Search     |     |
|         | Save            | cel |

Figure 17: Save a Search Profile

### **Change a Search Profile**

To change an existing search profile, proceed as follows:

From the dropdown list, select the required search profile.

Select the 'Edit'-Button from the Advanced Search and the Advanced Search Editor will open.

Change the search settings or create new search settings for the selected search profile. Then click the *Save* option in the function bar of the *Search Profiles* widget. This option is only active once you have changed the search settings for the search profile.

The changes are saved in the search profile you selected previously.

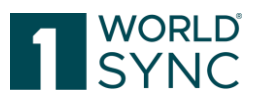

| Quick Search                                  | Global Trade Item Number (GTIN)        | E | ffective Date 🔺 | Additional Trade Item Id - Supplier A | Description Short | Informat   |
|-----------------------------------------------|----------------------------------------|---|-----------------|---------------------------------------|-------------------|------------|
| • Advanced Search                             | 05410153016448                         | 2 | 008/10/07       |                                       | Erbsen/Mhren sf   | 5410153    |
| - 2-                                          | 05011321565715                         | 2 | 009/01/22       |                                       |                   | 5900000    |
| Number" not empty or "Waste Amount" not empty | 05011321647640                         | 2 | 009/01/22       |                                       |                   | 5900000    |
|                                               | 05410153196058                         | 2 | 009/04/09       |                                       | Karotten          | 5410153    |
| Advanced                                      | Search 10153070518                     |   |                 |                                       |                   | 541 🗙      |
| Status Filter     Search                      | criteria                               |   |                 |                                       |                   |            |
| Search Profiles     ARA Ot                    | bligation                              | ~ | Not empty       | *                                     | *                 | UX         |
| Testsuche Waste 0                             | Code Number                            | ~ | Not empty       | ×                                     | *                 | <u> </u>   |
| Waste A                                       | Amount                                 | ~ | Not empty       | ~                                     |                   | <b>U</b> X |
| Add c                                         | riterion                               |   |                 |                                       |                   |            |
| Combir                                        | nation of search criteria              |   |                 |                                       |                   |            |
| <ul> <li>Item</li> </ul>                      | must match at least one criterion (OR) |   |                 |                                       |                   |            |
| ) Item                                        | must match all criteria (AND)          |   |                 |                                       |                   |            |
|                                               |                                        |   |                 |                                       | Search Apply      | Cancel     |

Figure 18: Change a Search Profile

### **Delete a Search Profile**

To delete a search profile, proceed as follows: From the dropdown list, select the required search profile. In the module function bar, click the *Delete* option.

| • Search Profiles |        |
|-------------------|--------|
|                   | Delete |
|                   |        |

Figure 19: Delete a Search Profile

Confirm the safety prompt that now appears. Click *Cancel* if you want to return to the hit list without deleting the search profile.

| Delete search profile                               |
|-----------------------------------------------------|
| A Do you want to delete the current search profile? |
| Yes X No                                            |

Figure 20: Security check, delete a Search Profile

The Search Profile is deleted from the list.

### **Apply an existing Search Profile**

To apply an existing search profile, proceed as follows:

Select the required search profile from the dropdown box of existing search profiles.

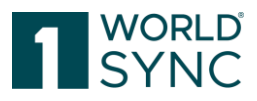

| Search Profiles          |      |
|--------------------------|------|
|                          | •    |
| No filter<br>Last search |      |
| Search Profile           | - \} |

Figure 21: Apply an existing Search Profile

The search settings for this search profile are now loaded.

Then execute the search by clicking the Search option in the title bar or footer of the search and selection components area.

# Working with the Item list

The described functions apply to all lists (Task List, Item List, Catalog Item List, Subscription List, Published Item List). Several features in the hit list can be changed to suit a user – the columns can be rearranged, added, or removed, results can be sorted, and the layout saved.

The hit list also allows you to perform several functions right from the hit list; they are listed in the toolbar at the top of the hit list. When you open any Item list for the first time, it is empty. To display several hits, you can initiate a search or use other selection options. Proceed as described in the section 'Search and find Items' to do this.

Buttons indicate the function in plain text in addition to the icon. The colors may differ depending on which profile is used. The buttons are grouped according to color:

Standard buttons: White background with borders

Workflow buttons: Solid background color

Warning buttons: Background in warning color, e.g., orange

|                                                      | m 43129585270556 🗙                                                                                                    |                       |
|------------------------------------------------------|----------------------------------------------------------------------------------------------------|-----------------------|
| Find an attribute                                    | Synchronize Review Reject Reactives                                                                                                    | Info Assets           |
|                                                      |                                                                                                    | Linked Assets -       |
| ✓ Identification / Classification / D                | Trade Item Identification: GTIN 43129585270556                                                                                                    | apple1.jpeg           |
| Identification                                       |                                                                                                    | Product image         |
| Classification                                       | Effective Date Time 2020/02/21 12:42                                                                                                    | Link                  |
| <ul> <li>Properties</li> </ul>                       |                                                                                                    |                       |
| <ul> <li>Taxes/ Import Classification</li> </ul>     | Target Market Country Code (276) - Germany                                                                                                    |                       |
| Control Iter Co nation                               | Information Provider GLN 3252325338000                                                                                                    | V 3 on image          |
| ecommerce Authoutes                                  | Information Provider Name rkaur                                                                                                    | 040/00000010/75010    |
| Production background / Durabi                       |                                                                                                    | Packaging Artwork     |
| <ul> <li>Product class specific informati</li> </ul> |                                                                                                    | Link                  |
| Additional information / Nutrien                     | O had the set of the set of the later of the set of the set of the | <b></b>               |
| Dangerous goods / GHS/ Dange                         | Additional information Provider Identification                                                                                                    |                       |
| •                                                    | Additional Information Provider Identification — No.: 1 / 999 + 📀 📋 🗖                                                                                                    | 04062300321267A001rhx |
| Packaging Hierarchy Navigator                        | Additional Information Provider                                                                                                    | Link                  |
| Display Attributes C                                 | Additional montation Provider<br>Identification                                                                                                    | · ·                   |
| Item is available in 1 Hierarchies                   |                                                                                                    |                       |
| -                                                    | Report for item Item 43129585270556                                                                                                    |                       |
| 43129585270556 BASE                                  | The Item 43129585270556/3252325338000/276/880000800017 has been validated.                                                                                                    |                       |
|                                                      |                                                                                                    |                       |
|                                                      |                                                                                                    |                       |
|                                                      | ල Feedback                                                                                                    |                       |

Figure 22: Item List (2) with Search Panel (1) and Information Panel (3)

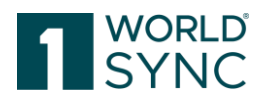

# Sorting the Results

By default, the results are sorted by processing date which means the items that were changed last are always displayed at the top.

You can sort the hit list in ascending or descending order by column. To do so, click the arrow icon in the header of the column you want to use for sorting. A drop-down menu opens, providing the options *Sort Ascending* and *Sort Descending*.

|   | Trade Item Identification: GTIN | • |
|---|---------------------------------|---|
| ~ | 83698696194061                  | 6 |
|   | 83698696194030                  |   |
|   | 69667699134015                  |   |

*Figure 23: Sorting the results* 

Double clicking the column header will also change the sorting – if the results are sorted in ascending order, double clicking will change the sorting to descending order and vice versa.

# Browsing through the Item List

If the number of hits is greater than can be shown on one page, the search results are displayed across several result pages for better clarity. The number of found results is displayed below the item list, as is the option of switching between the different result pages.

The number of the results is currently displayed as a bundled number of 10, 20, 50 or 100 items. 1WorldSync approval preserves the number of rows per result page. If the user changes the number of displayed rows this value is stored. With the next opening of this hit list the previously stored number of rows is preselected and will be applied to the performed search. You can switch directly to another page by using the arrow functions to jump to the first, previous, next, or last results page. The search result of hit lists is limited to 50 pages.

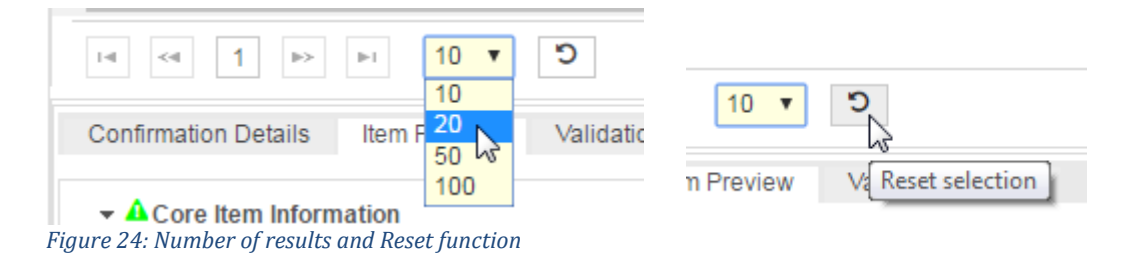

### **Customizing the Item List**

The layout of the item list can be modified according to the user's preferences in several ways. An optimized column selector gives users a flexible approach on how to customize the item overview. Use the switch Edit Table Columns to customize the item list for an appropriate overview on items. The number and order can be setup individually.

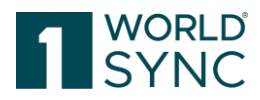

|   | Trade Item Identification | Trade Ite | m Unit Descript | Additional Trade item Id | Description Short ^ | Information Provider GLI | Information Provider Na | Bran | d Na |
|---|---------------------------|-----------|-----------------|--------------------------|---------------------|--------------------------|-------------------------|------|------|
|   | 79261113276007            | Base Un   | Select Table C  | olumns                   |                     |                          |                         | ×    |      |
|   | 32789935995016            | Case      |                 | Available Columns        |                     | Selecte                  | ed Columns              | ~    | d N  |
|   | 06060400701007            | Basella   |                 |                          |                     | Trade Item Identificati  | ion: GTIN               |      |      |
|   | 80909499791007            | base on   |                 |                          | ÷                   | Additional Trade Item    | ld - Supplier Assigned  | T    |      |
|   | 43592755194189            | Base Un   |                 |                          |                     | Description Short        |                         |      | 1 N  |
| < | < 1 2 3 4                 | 5         |                 |                          |                     | Information Provider (   | GLN                     | ~    | owi  |
|   |                           |           |                 |                          |                     | Save C                   | Column Layout Cance     |      |      |

Figure 25: Customizing the Hit List

By clicking an appropriate button within the hit list, a dialogue will appear offering all available columns on the left-hand side and the currently displayed ones on the right side. By moving columns from the left to the right or other way round and sorting them the layout of the hit list can be configured. The configuration will be saved for every user. To save your settings choose the option *Save Column layout*. The next time you open the item list, your settings will be loaded.

# **Highlighting Data Records**

To be able to use the different functionalities, especially in editing mode, you must first select at least one item data record in the item list. To do this, highlight the item version that you wish to select for a given action in the item list. You can mark several item versions on different result pages of the item list. If you wish to highlight all the visible item versions on the page being displayed, activate the check box in the column-headings bar above the item list. Click the checkbox again if you wish to undo the selection.

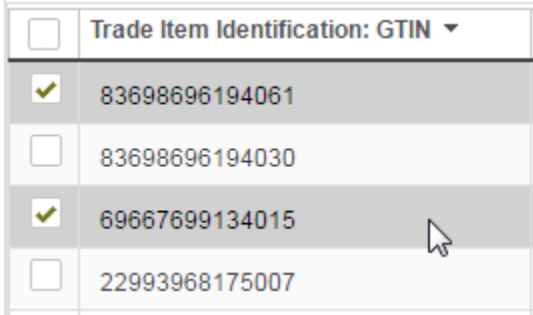

Figure 26: Highlighting Data Records

Once you have highlighted data records in the item list, click on the desired action in the item list toolbar.

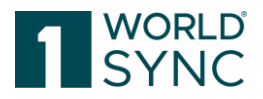

#### **Download Hit Lists**

All hit lists in 1WorldSync approval can be downloaded. This means the content of a displayed hit list. To do so, press the button "Download Hit List" to mark the items. The items are exported into a CSV-Format.

| Oetails | Image: Synchronize Review Reject Reactivate       Validate       Image: Synchronize Review Reject Reactivate       Validate       Export       Image: Synchronize Review Reject Reactivate       Image: Synchronize Review Reject Reactivate       Image: Synchronize Review Review Reject Reactivate       Image: Synchronize Review Reject Review Review |                      |                       |                       |                       |                      |                         |
|---------|----------------------------------------------------------------------------------------------------|----------------------|-----------------------|-----------------------|-----------------------|----------------------|-------------------------|
|         | Trade Item Identificati                                                                                                    | Information Provider | Trade Item Descriptio | Additional Trade Item | Trade Item Unit Descr | Target Market Countr | Global Product Classi 1 |
|         | 04260634270330                                                                                                    | 3252325338000        |                       |                       | Base Unit or Each     | GERMANY              | Dough Based Produ       |
|         | 04061867025748                                                                                                    | 3252325338000        |                       |                       | Base Unit or Each     | GERMANY              | Exfoliants/Masks        |
| •       | 04061867025489                                                                                                    | 3252325338000        |                       |                       | Base Unit or Each     | GERMANY              | Exfoliants/Masks        |
|         | 04061867025915                                                                                                    | 3252325338000        |                       |                       | Base Unit or Each     | GERMANY              | Skin Care Other         |
| 14      | I =       1       2       3       4       5       6       7       8       9       10       ▶       ▶       20       ▼       Show results 1-20 of 442                                                                                                    |                      |                       |                       |                       |                      |                         |

Figure 27: Hit List Download function

#### **Item Detail View**

The details of the selected Item can be opened via the Details Button or via DoubleClick on the selected Item. The item view provides the complete data structure of the item arranged in flex bars and tabs as well as overview of the hierarchy. When the horizontal Data Quality coefficient is available for a given trade item then it is displayed in the details view together with a link to open the list of validation result entries for this item.

If digital assets are available for the selected item, they will be displayed in the info panel "Assets" on the right-hand side.

|                                                  | em 43129585270556 🗙                                     |                              |          |                           |
|--------------------------------------------------|---------------------------------------------------------|------------------------------|----------|---------------------------|
| Find an attribute                                | Synchronize Review Reject Reactivate                    |                              |          | Info Assets               |
| ✓ Ø Identification / Classification / D ^        | Trade Item Identification: GTIN                         | 43129585270556               | ·        | Linked Assets -           |
| Identification                                   |                                                         |                              |          | Product image             |
| <ul> <li>Classification</li> </ul>               | Effective Date Time                                     | 2020/02/21 12:42             |          | Link                      |
| Properties                                       |                                                         |                              |          | •                         |
| <ul> <li>Taxes/ Import Classification</li> </ul> | Target Market Country Code                              | (276) Gormany -              |          |                           |
| Content / Brand                                  | a get maniet oounty oodo                                | (2ro) - Germany              |          | apples.jpeg               |
| Item Description                                 | Information Densides OI N                               |                              |          | Visual verification image |
| <ul> <li>Consumer Information</li> </ul>         | Information Provider GLN                                | 3252325338000                |          |                           |
| <ul> <li>eCommerce Attributes</li> </ul>         |                                                         |                              |          |                           |
| Production background / Durabi                   | Information Provider Name                               | rkaur                        |          | 04062300321267E013xxx     |
| Product class specific informati                 |                                                         |                              |          | Packaging Artwork         |
| Additional information / Nutrien                 |                                                         |                              |          |                           |
|                                                  | Additional Information Provider Identi                  | fication                     |          |                           |
| Dangerous goods / GHS/ Dange                     | Additional Information Provider Identification - No.: 1 | / 999                        | + 2 🖬 🗕  | 04062300321267A001rhx     |
| Packaging Hierarchy Navigator                    |                                                         |                              |          | Product image             |
| Display Attributes                               | Additional Information Pro                              | vider<br>ation               |          |                           |
| Item is available in 1 Hierarchies               |                                                         |                              | •        |                           |
|                                                  | Report for item Item 43129585270556                     |                              | -        |                           |
| 43129585270556 BASE                              | The item 43129585270556/3252325338000/276/88000         | 08000017 has been validated. |          |                           |
|                                                  |                                                         |                              |          |                           |
|                                                  |                                                         |                              |          |                           |
|                                                  |                                                         |                              |          |                           |
|                                                  |                                                         |                              | Feedback |                           |

*Figure 28: Item with linked assets* 

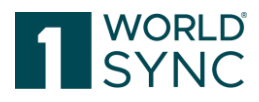

| ©<br>Detail | Details Synchronize Review Reject Reactivate |                       |                        |  |  |  |  |
|-------------|----------------------------------------------|-----------------------|------------------------|--|--|--|--|
|             | Trade Item Unit Descr                        | Additional Trade Item | Information Provider ( |  |  |  |  |
|             | (BASE_UNIT_OR_EA                             |                       | 9300005000052          |  |  |  |  |
| ~           | (BASE_UNIT_OR_EA                             |                       | 9300005000052          |  |  |  |  |
|             | (BASE_UNIT_OR_EA                             |                       | 9300005000052          |  |  |  |  |
|             | (BASE_UNIT_OR_EA                             |                       | 9300005000052          |  |  |  |  |
|             | (BASE_UNIT_OR_EA                             |                       | 9300005000052          |  |  |  |  |

Figure 29: Details button for the Item View

The item detail view is divided into five subareas:

| at wife (=                                            | Items 👻 Search GTIN, Name, Description, Type                                                                                       |                                       |
|-------------------------------------------------------|----------------------------------------------------------------------------------------------------|---------------------------------------|
|                                                       | 🕫 Itemlist 🏾 🖉 Catalog Itemlist GS1 Germany-Catalog 🔷 Subscription List 🖪 Published Supplier List 🔹 connect-RETCo<br>8800008000017 | nnected   🕜 Help 🕶 🖒 Logout           |
| ≡ Start External Itemlist ×                           | ttem 04061867025755 🗶                                                                                                    |                                       |
| Populated attributes 💽                                | Synchronize Review Reject Reactivate                                                                                               | Info Assets                           |
| Find an attribute 👻                                   |                                                                                                    | Linked Assets                         |
| Q Identification / Classification /                   | Trade Item Identification: GTIN 0406186702575:                                                                                     | 04003573021232A001bx                  |
| Identification     Classification                     | 3 Effective Date Time 2019/02/07 00:00                                                                                             | Product Image                         |
| Co 1                                                  | Target Market Country Code (276) - GERMANY 👻                                                                                       | 04003573021232A005bx<br>Product image |
| Consumer Information                                  | Information Provider GLN 3252325338000                                                                                             |                                       |
| eCommerce Attributes     Production background / Dura | Information Provider Name rkaur                                                                                                    | 5                                     |
| Packaging Hierarchy Navigator                         | Description Short                                                                                                    | ×                                     |
| Display Attributes 🔍                                  | Report for item Item 04061867025755                                                                                                |                                       |
| ttem is available in 1 Hierarchies                    | The Item 04061867025755/3252338000/276/8800008000017 has been validated.                                                           |                                       |

Figure 30: Item Detail View

- 1. Hits: Tree navigation compiling properties of the selected item.
- 2. Hierarchy GTIN's above selected GTIN/ GTIN's below selected GTIN. The hierarchy of the item will be displayed here. Categorizes the item in the hierarchy of packages.
- 3. Product Identification: In the details view in the center, you can see the attributes contained here to retrieve more information about the selected item
- 4. Report area
- 5. Information panel: linked Digital assets will be shown in this area as well as Data Quality score, Item Information, and item history.

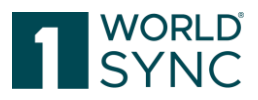

# Populated Attributes Switch

This feature is available on financial agreement. A toggle button on the left on top of the tree navigation allows the retailer to show either all attributes or to narrow down the UI to only these attributes which have been received by 1WorldSync approval with the latest CIN.

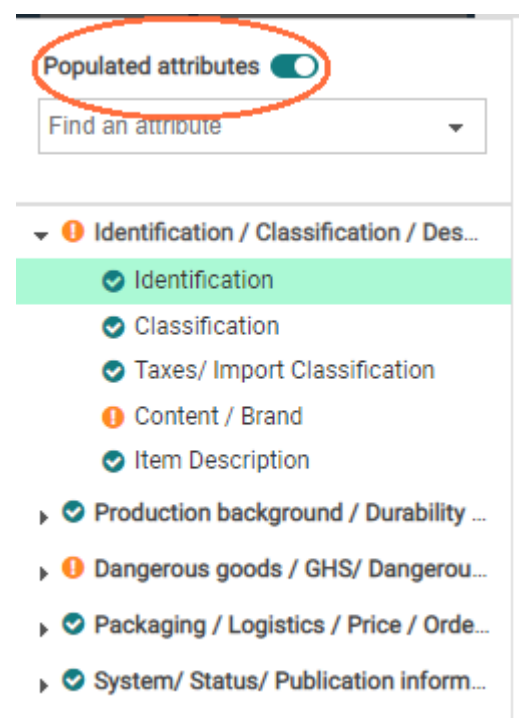

#### Figure 31: Populated attributes-switch

#### **Hierarchy navigator**

The enhanced hierarchy navigator in the left column enables an immediate navigation in the entire editor:

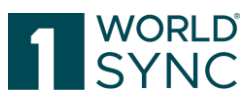

| ltem 69667699134015                          | V O Part Descriveta                               |                                         |  |  |
|----------------------------------------------|---------------------------------------------------|-----------------------------------------|--|--|
| 👻 🗚 Identification / Classification / Descri | Synanonize Nevew Neject Neadavate                 |                                         |  |  |
| Identification                               | C Effective Date Time                             |                                         |  |  |
| Classification                               | Target Market Country Code                        | (528) - NETHERLANDS                     |  |  |
| Properties                                   | Information Provider GLN                          | 930005000052                            |  |  |
| Taxes/ Import Classification                 | Information Provider Name                         | Supplier Aptic DefaultA/MI              |  |  |
| 🛕 Content / Brand                            | •                                                 | Supplier Ange Delautwinc                |  |  |
| Item Description                             |                                                   |                                         |  |  |
| Consumer Information                         | Description Short                                 | Description Short                       |  |  |
| Production background / Durability a         | Is Trade Item A Base Unit                         | (true) - True 🔻                         |  |  |
| Product class specific information           | Trade Item Unit Descriptor                        | (BASE_UNIT_OR_EACH) - Base Unit or Each |  |  |
| Dangerous goods / GHS/ Dangerous             | Start Availability Date Time                      | 2015/12/03 00:00                        |  |  |
| Packaging / Logistics / Price / Orderin      | O End Availability Date Time                      |                                         |  |  |
| Mc Donalds Attributes                        | O Discontinued Date Time                          |                                         |  |  |
| 🕨 🤡 System/ Status/ Publication informat     | O Cancelled Date Time                             |                                         |  |  |
|                                              | Publication Date Time                             |                                         |  |  |
|                                              | First Ship Date Time                              |                                         |  |  |
|                                              | Additional Trade Item Identification              |                                         |  |  |
|                                              | Additional Trade Item Identification No.: 1 / 999 |                                         |  |  |
|                                              | Additional Trade Item Identification Value        |                                         |  |  |
| Packaging Hierarchy Navigator                |                                                   |                                         |  |  |
| tem is available in 1 Hierarchies            | Additional Trade Item Identification Type         |                                         |  |  |
| <ul> <li>69667699134015</li> </ul>           |                                                   |                                         |  |  |
|                                              | Is Trade Item A Despatch Unit                     | (true) - True 🔻                         |  |  |
|                                              | 🕑 Is Trade Item An Invoice Unit                   | (true) - True 🔻                         |  |  |
|                                              | 🕑 Is Trade Item An Orderable Unit                 | (true) - True 🗸                         |  |  |
|                                              | 🕑 Is Trade Item A Consumer Unit                   | (true) - True 🔻                         |  |  |
|                                              | Preliminary Item Status Code                      | ·                                       |  |  |
|                                              | 33                                                |                                         |  |  |

Figure 32: Item Hierarchy Navigator

#### **Item Hierarchy**

This part allows one to view the entire hierarchy related to a trade item. Clicking on individual items in the hierarchy will open these items in the detailed view.

A toggle-able view for a large display hierarchy allows one to get a better overview on complex packaging hierarchies even faster. The hierarchies can be opened or closed.

**Hierarchies** display the item hierarchy that contains the selected item, i.e., all the packaging in which the selected item is contained. It displays the item hierarchy with all items that are contained or packed in the selected item shown. The selected item constitutes the root of the hierarchy. However, you must note that any actions that you perform in the details view always affect the item that is displayed as the root. The detail view and the *Item currently displayed* area are refreshed to show the attributes of the item selected in the hierarchy tree. The *Subscribed item* area, however, is not refreshed.

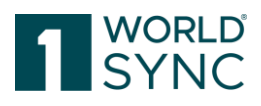

| ≡ Start Catalog Itemlist GS1 Germ                            | nany - Catalog 🗶 Item 24000431383536 🗙 | External Itemlist 🗙       |                    |             |                   |                 |
|--------------------------------------------------------------|----------------------------------------|---------------------------|--------------------|-------------|-------------------|-----------------|
| Item 24000431383536                                          | 🕼 Subscribe selected 📝 Export 💌        |                           |                    |             | Find an attribute | •               |
| 👻 📀 Identification / Classification / Descri                 |                                        |                           |                    |             |                   |                 |
| Identification                                               | tem is available in 1 Hierarchies      |                           |                    |             |                   |                 |
| <ul> <li>Classification</li> </ul>                           |                                        |                           |                    |             |                   |                 |
| Properties                                                   |                                        |                           |                    |             |                   | _               |
| Content / Brand                                              | 24000431383536                         |                           |                    |             | Hi                | le Components 🗕 |
| Item Description                                             |                                        | Trade Item Unit Desciptor | GTIN / Primary Key | Description | Amount            |                 |
| Consumer Information                                         | , =                                    |                           |                    |             |                   |                 |
| <ul> <li>Production background / Durability a</li> </ul>     |                                        | Pallet                    | 24000431383536     |             |                   |                 |
| <ul> <li>Additional information / Nutrients / Ing</li> </ul> |                                        |                           |                    |             |                   |                 |
| <ul> <li>Dangerous goods / GHS/ Dangerous</li> </ul>         |                                        | Case                      | 14000431158809     |             | 1                 |                 |
| Packaging / Logistics / Price / Ordering                     | 64                                     |                           |                    |             |                   |                 |
| ▶ AGRO                                                       |                                        | Base Unit or Each         | 04000431313263     |             | 1                 |                 |
| <ul> <li>Coop eg Kiel Extension</li> </ul>                   |                                        |                           |                    |             |                   |                 |
| <ul> <li>Mc Donalds Attributes</li> </ul>                    |                                        |                           |                    |             |                   |                 |
| 🝷 🔮 System/ Status/ Publication informat                     |                                        |                           |                    |             |                   |                 |
| Item Status Information                                      |                                        |                           |                    |             |                   |                 |
| <ul> <li>System Information</li> </ul>                       |                                        |                           |                    |             |                   |                 |
|                                                              |                                        |                           |                    |             |                   |                 |
|                                                              |                                        |                           |                    |             |                   |                 |
|                                                              |                                        |                           |                    |             |                   |                 |
| Packaging Hierarchy Navigator                                |                                        |                           |                    |             |                   |                 |
| Tem is available in 1 Hierarchies                            |                                        |                           |                    |             |                   |                 |
| <ul> <li>24000431383536</li> </ul>                           |                                        |                           |                    |             |                   |                 |
| 14000431158809 (1)                                           |                                        |                           |                    |             |                   |                 |
| 04000431313263 (1)                                           |                                        |                           |                    |             |                   |                 |
|                                                              |                                        |                           |                    |             |                   |                 |
|                                                              |                                        |                           |                    |             |                   |                 |
|                                                              |                                        |                           |                    |             |                   |                 |
|                                                              |                                        |                           |                    |             |                   |                 |
|                                                              |                                        |                           |                    |             |                   |                 |
| <ul> <li>Hierarchies</li> </ul>                              | 20                                     |                           |                    |             |                   |                 |

Figure 33: Item Hierarchies

# **Digital Assets in 1WorldSync approval**

Digital assets from the CIN are displayed (via DAM publishing & GDSN).

Once a digital asset is created, approved, and assigned to an item, it is delivered to the recipient as part of a CIN.

The digital asset is stored in the Digital Asset Cloud and only the reference is sent to the recipient within the CIN message. The digital asset is stored in an external media object cloud. The reference is sent to the recipient as part of the CIN message. Images are displayed regardless of whether they are stored internally or the URL references supplier image databases.

On the item detail page, the URL is displayed directly below the preview image and the name of the digital asset. By displaying the clickable URL, both the tracking of the digital asset and the further processing are simplified.

Digital assets from the CIN are displayed in approval. Digital assets can be displayed in approval directly as a preview image next to the item in the list view. The display of digital assets is also available in catalogs. This means that GLNs that are included in approval as a catalog also have this feature.

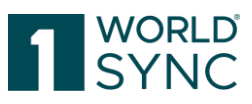

| 000<br>000 | Image: Spreadwordser: Review Repeat: Reset/Vectorser: Review Repeat: Reset/Vectorser: Review Repeat: Reset/Vectorser: Review Repeat: Review Repeat: Review Repeat: Review Repeat: Review Repeat: Review Repeat: Review Repeat: Review Review |                         |   |              |                |                   |  |  |               |                           |  |  |
|------------|----------------------------------------------------------------------------------------------------|-------------------------|---|--------------|----------------|-------------------|--|--|---------------|---------------------------|--|--|
|            | Thumbnail Changed By ^ Revisionnumber ^ Item State Trade Item Identificati. Trade Item Unit Descr., Additional Trade Item., Description Short ^ Information                                                                                                    |                         |   |              |                |                   |  |  |               | Information Provider Name |  |  |
|            | 92                                                                                                    |                         |   |              |                |                   |  |  |               |                           |  |  |
|            | 8                                                                                                    | messaging/4049111000000 | 3 | Synchronised | 04061867028367 | Base Unit or Each |  |  | 3252325338000 | rkaur                     |  |  |
|            | <b>*</b>                                                                                                    | messaging/4049111000000 | 2 | Synchronised | 04061867028343 | Base Unit or Each |  |  | 3252325338000 | rkaur                     |  |  |
|            |                                                                                                    | messaging/4049111000000 | 2 | Synchronised | 04061867028305 | Base Unit or Each |  |  | 3252325338000 | rkaur                     |  |  |
|            | 207 <b>6</b> 0                                                                                                    | messaging/4049111000000 | 2 | Synchronised | 04061867028329 | Base Unit or Each |  |  | 3252325338000 | rkaur                     |  |  |

Figure 34: example (external) Item List

Since the digital units are visible as a scaled-down image (thumbnail) next to the items, the data recipients immediately receive an overview of which items digital units are available for.

In the External Item List editor, the attached images are displayed on the information panel on the right side of the screen.

Notice: Due to different colorspaces for a digital asset, the thumbnail in the application appears in black and white. The extraction of the metadata is not affected.

An item can have multiple digital assets attached.

| Synchronize Review Reject Reactivate |                                      |        |            | Г | Info Assets            |
|--------------------------------------|--------------------------------------|--------|------------|---|------------------------|
| Trade Item Identification: GTIN      | 04061857028305                       |        |            | ĥ | Linked Assets -        |
| Effective Date Time                  | 2020/02/17 14:14                     |        |            |   | Product image          |
| Target Market Country Code           | (276) - GERMANY                      |        |            |   | 04062300013193E013xxx. |
| Information Provider GLN             | 3252325338000                        |        |            |   |                        |
| Information Provider Name            | rkaur                                |        |            | ų |                        |
| Description Short                    | Agriel mit stillem Mineralwasser 0,3 | German | +인호<br>+인호 | Ī |                        |
| Elauna 25. Editor (outor             | al) Itam List                        | Light  |            | 1 |                        |

Figure 35: Editor (external) Item List

After the editing process is completed, the item is released. In case the content of the item has been published to at least one recipient or is part of a published hierarchy, the data of the item is also sent to the data pool and synchronized with the retailers who have subscribed to the item.

The thumbnails can be activated individually via the column view. Common photo formats and PDFs are then displayed directly. The metadata and URL of the released digital asset revision are included in the submitted CIN. Common photo formats and PDFs can be displayed directly. Other formats can be downloaded.

### **Filter by Digital Assets**

You have the option to filter by all media asset attributes for items.

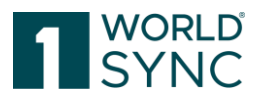

For example, this filter option allows you to determine which items need more quickly to be updated in relation to the new image obligation. It filters by the media asset attribute: "Referenced file type code" = Empty.

Then all items without an associated Media Asset are listed.

#### Extended Filter Criteria

To better filter Digital Asset Information, the following filter criteria can be applied. For example, this becomes necessary when searching for a list of assets created after a specific date:

| Intended Publication Country   | The Country/countries in which the asset is designed to be   |
|--------------------------------|--------------------------------------------------------------|
|                                | used.                                                        |
| File Effective Start Date Time | The date on which the target of this external link begins to |
|                                | be effective for use.                                        |
| File Effective End Date Time   | The Date and time upon which the target of this external     |
|                                | link ceases to be effective for use.                         |
| Created at                     | Date on which the Digital Asset was created.                 |
| Changed at                     | Date on which the Digital Asset was changed.                 |

### Validation of Digital Assets

Not only the product information itself, but also additional item information such as product images are validated.

The main objective is to improve the quality of product images in the target markets (initially target markets AT and DE). This feature allows retailers and member organizations to provide feedback to suppliers about the quality (based on the quality guidelines in the community) of the provided images, thereby improving the quality of the product data step by step.

Validation is performed for all digital assets that have been uploaded using the Digital Asset Management solution and have the referenced file type code PRODUCT\_IMAGE.

Filter items with assets or with incorrect assets using the search function in the search panel on the left side of the screen.

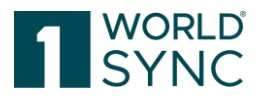

| Search                                   |   |
|------------------------------------------|---|
| • Item Search                            | • |
| Item Details                             |   |
| Trade Item Identification: GTIN          |   |
| Information Provider GLN                 |   |
| Target Market Country Code               |   |
| Global Product Classification: GPC Brick |   |
| <b></b>                                  |   |
| Item has assets                          |   |
| Item has assets with errors              |   |
| (true) - True 🔻                          |   |

Figure 36: Search items with Digital Attachment

# Mark the item in the item list and click the function 🖾 Validate.

|   | Synchronica Berrari<br>electrali rows on all p | Paper Former Johnson    | ≠ Eat vew        |              |                         |                       |                        |                     |
|---|------------------------------------------------|-------------------------|------------------|--------------|-------------------------|-----------------------|------------------------|---------------------|
|   | Thumbnal                                       | Change I By ~           | Revisionnumber ~ | Item State   | Trade Item Identificati | Trade Item Unit Descr | Additional Trade Item. | Description Short ~ |
| 0 | 1                                              | messaging/4040111000000 | 2                | Synchronized | 04061867028343          | Base Unit or Each     |                        |                     |
| 8 | 1                                              | messaging/4049111000000 | 2                | Synchronised | 04061867028305          | Base Unit or Each     |                        |                     |
| 0 | 1.56                                           | messaging/4049111000000 | 2                | Synchroniaed | 04061867028329          | Base Unit or Each     |                        |                     |

Figure 37: Item List, trigger the Validate-function

### Confirm the item validation:

| Item Validation                |          | ж      |
|--------------------------------|----------|--------|
| Start validation of selected I | tems     |        |
| Including Auto Actions         | ø        |        |
|                                | Validate | Cancel |

Figure 38: Item List, Confirm the Validate-function

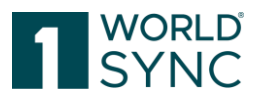

Validation results are generated when items are imported into 1WorldSync approval - the validation results are cached for each image.

The validation results are shown in the UI as follows:

- Green check: asset is valid according to community rules (no warnings)
- Red exclamation mark: asset is invalid according to community rules (warnings) or cannot be validated (e.g., because of timeout)
- Grey mark at the asset: asset was not validated because it is out of scope (e.g. no PRODUCT\_IMAGE)
- Mouse over shows results

If the images do not meet the quality criteria, "warnings" are immediately sent via CIC.

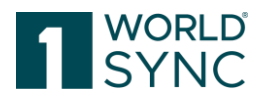

# **Public Catalog**

The public catalog is one part of 1WorldSync approval. Suppliers can decide specifically which items should appear in the public catalog. Retailers with access to the public catalog get a list of those public items and can decide which items they want to get in their own catalog. Therefore, they would create subscriptions out of the public catalog. 1WorldSync approval can be configured to provide access only to the public catalog or additionally to enable the retailer to maintain the retailer specific catalog.

# Module Structure in the Public Catalog List

The entry screen of the Public Catalog consists of three areas:

- Area showing the **Item Search** (area 1 in the Figure). You can restrict your hit list and search for specific items with a Text Search and an Advanced search function. For detailed information on the item search, see 'Search and find Items'.
- **Item list area**, showing the found items and a toolbar above the list of items (area 2 in the Figure). The toolbar will be explained in 'Toolbar in the Public Catalog List'. The hit list is empty if you open the catalog.
- Area for **the Item preview, Confirmation details and the Validation report** (area 3 in the Figure). The tab Confirmation details give information about the Confirmation creation date, CIC status Code, the Trade Item Identification: GTIN and the Information provider GLN. By selecting an item in the hit list the Item preview in the information panel beneath the list is filled with a short item preview. The preview gives you a quick overview of the item in question and only displays a limited set of attributes. The item preview is provided in a read-only mode. No modifications can be made here. The tab Validation report displays the found validations.

| Catalog Itemlist GS1 Ger                                                                                        | rmany | - Catalog 🗙                                 |                                |                        |                        |                       |                       |                  |                         |                      |                      |               |                  |        |
|----------------------------------------------------------------------------------------------------|-------|---------------------------------------------|--------------------------------|------------------------|------------------------|-----------------------|-----------------------|------------------|-------------------------|----------------------|----------------------|---------------|------------------|--------|
| Search Rese                                                                                                    | et    | @ Z                                         |                                |                        |                        |                       |                       |                  |                         |                      |                      |               | R                | b _    |
| • Item Search                                                                                                   | -     | Select all rows on all page                 | 5                              |                        |                        |                       |                       |                  |                         |                      |                      |               | Edit Table Cr    | olumns |
| attem Details D                                                                                                 | -     | Trade Item Unit Descr                       | Additional Trade Item          | Information Provider ( | Information Provider I | Target Market Country | Target Market Subdivi | ast Changed ^    | Global Product Classi   | Last Confirmation St | Last Confirmation At | BMS Version ^ | Changed at ^     | Cha -  |
| Trade Item Identification: GTIN                                                                                 |       | (CASE) - Case                               |                                | 4055555900400          | 1WS QA WSCE Integr     | (276) - GERMANY       |                       | 2017/05/24 10:22 | (10000002) - Fruit - U  | SYNCHRONISED         | 2017/05/24 10:26     | 3.1           | 2017/05/24 10:26 | me     |
|                                                                                                    |       | (BASE_UNIT_OR_EA                            |                                | 4055555900400          | 1WS QA Integr. Test S  | (276) - GERMANY       |                       | 2017/05/24 10:22 | (10000002) - Fruit - U  |                      |                      | 3.1           | 2017/05/24 10:26 | me     |
| Information P                                                                                                   |       | BASE_UNIT_OR_EA                             |                                | 4055555900400          | TWS QA                 | (276) - GERMANY       |                       | 2017/05/24 09:55 | (10000002) - Fruit - U  |                      |                      | 3.1           | 2017/05/24 10:03 | me     |
| 1                                                                                                    |       | (CASE) - Case                               |                                | 4055555900400          | TWIS QA 2              | (276) - GERMANY       |                       | 2017/05/24 09:55 | (10000002) - Fruit - U  |                      |                      | 3.1           | 2017/05/24 10:03 | me     |
| Target Mark Code                                                                                                |       | (PALLET) - Pallet                           |                                | 4055555900400          | 1WS QA WSCE IMIE       | (276) - GERMANY       |                       | 2017/05/24 09:55 | (10000002) - Fruit - U  | SYNCHRONISED         | 2017/05/24 10:03     | 3.1           | 2017/05/24 10:03 | me     |
|                                                                                                    |       | (BASE_UNIT_OR_EA                            |                                | 4055555900400          | 1WS QA Integr. Test S  | (276) - GERMANY       |                       | 2017/05/24 09:33 | (10000002) - Fruit - Ui | SYNCHRONISED         | 2017/05/24 09:44     | 3.1           | 2017/05/24 09:44 | me     |
| Global Product Classification: GPC Brick                                                                        |       | BASE_UNIT_OR_EA                             |                                | 4055555900400          | 1WS QA Integr. Test S  | (276) - GERMANY       |                       | 2017/05/24 09:34 | (10000002) - Fruit - U  | SYNCHRONISED         | 2017/05/24 09:44     | 3.1           | 2017/05/24 09:44 | me     |
| •                                                                                                    |       | (BASE_UNIT_OR_EA                            |                                | 4055555900400          | 1WS QA Integr. Test S  | (276) - GERMANY       |                       | 2017/05/24 09:33 | (10000002) - Fruit - U  | SYNCHRONISED         | 2017/05/24 09:44     | 3.1           | 2017/05/24 09:44 | me     |
| Status Filter 5                                                                                                 | -     | BASE_UNIT_OR_EA                             |                                | 4055555900400          | 1WS QA WSCE Integr     | (276) - GERMANY       |                       | 2017/05/19 14:35 | (10000926) - Printed I  |                      |                      | 3.1           | 2017/05/19 14:37 | me     |
|                                                                                                    |       | (CASE) - Case                               |                                | 4055555900400          | 1WS QA WSCE Integr     | (276) - GERMANY       |                       | 2017/05/19 14:35 | (10000926) - Printed I  | SYNCHRONISED         | 2017/05/19 14:37     | 3.1           | 2017/05/19 14:37 | me     |
| + Text Search                                                                                                   |       | (CASE) - Case                               |                                | 4055555900400          | 1WS QA WSCE Integr     | (276) - GERMANY       |                       | 2017/05/19 13:07 | (10000002) - Fruit - U  | SYNCHRONISED         | 2017/05/19 13:14     | 3.1           | 2017/05/19 13:14 | me     |
|                                                                                                    | 4     | (BASE_UNIT_OR_EA                            |                                | 4055555900400          | 1WS QA Integr. Test S  | (276) - GERMANY       |                       | 2017/05/19 13:07 | (10000002) - Fruit - Ur |                      |                      | 3.1           | 2017/05/19 13:14 | me     |
|                                                                                                    | 6     | (PALLET) - Pallet                           |                                | 4055555900400          | 1WS QA WSCE Integr     | (276) - GERMANY       |                       | 2017/05/19 08:42 | (10000002) - Fruit - Ur | SYNCHRONISED         | 2017/05/19 08:46     | 3.1           | 2017/05/19 08:46 | me     |
| * Advanced Search @ 5                                                                                           | -     | (BASE_UNIT_OR_EA                            |                                | 4055555900400          | 1WS QA Integr. Test S  | (276) - GERMANY       |                       | 2017/05/19 08:42 | (1000002) - Fruit - U   |                      |                      | 3.1           | 2017/05/19 08:46 | me     |
| in the second second second second second second second second second second second second second second second | -     | (CASE) - Case                               |                                | 4055555900400          | 1WS QA Integr. Test S  | (276) - GERMANY       |                       | 2017/05/19 08:42 | (18000082) - Fruit - U  |                      |                      | 3.1           | 2017/05/19:08:46 | me     |
|                                                                                                    |       | BASE_UNIT_OR_EA                             |                                | 4055555900400          | 1WS QA Integr. Test S  | (276) - GERMANY       |                       | 2017/05/19 08:19 | (10000002) - Fruit - U  | SYNCHRONISED         | 2017/05/19 08:27     | 3.1           | 2017/05/19 08:27 | me     |
| • Search Profiles 🕥 🖄 🛪                                                                                         | -     | BASE_UNIT_OR_EA                             |                                | 4055555900400          | 1WS QA Integr. Test S  | (276) - GERMANY       |                       | 2017/05/19 08:19 | (1000002) - Fruit - U   | SYNCHRONISED         | 2017/05/19 08:27     | 3.1           | 2017/05/19 08:27 | me     |
| Last search                                                                                                    |       | BASE UNIT OR EA                             |                                | 4055555900400          | 1WS QA Integr. Test S  | (276) - GERMANY       |                       | 2017/05/19 08:19 | (10000002) - Fruit - U  | SYNCHRONISED         | 2017/05/19 08:27     | 3.1           | 2017/05/19 08:27 | me *   |
|                                                                                                    |       | Confirmation Details Re<br>no item selected | 4 5 6 7<br>n Preview Validatio | 8 9 10 ++              | * 20 * D               | Displaying items 1.2  | 0 of 695              |                  |                         |                      |                      |               | Download Hit     | List   |
| Search Rese                                                                                                    | et.   |                                             |                                |                        |                        |                       |                       |                  |                         |                      |                      |               |                  |        |

Figure 39: Public Catalog List

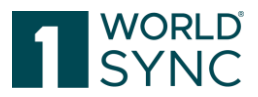

# **Toolbar in the Public Catalog List**

The public catalog list provides functionalities for the user to work with the list of results.

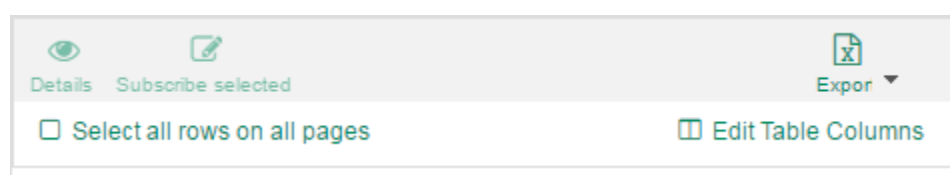

Figure 40: Tool bar Public Catalog

- Details by clicking on the Details icon the selected Item details are displayed.
- Create a new Subscription matching the selected item.
- Export the selected Item to Excel or PDF.
- Select all rows on all pages to export the items to Excel.
- Save your individual column layout.

#### **View Items**

From the Public Catalog, you have the possibility to view item details. Choose an item from the item list or search for a specific item (see 'Search and find Items', page 10) and open this item from the list by double-clicking on the item row. The item opens on a separate tab. You can open several tabs at the same time. For more details see section Item View, page 25.

#### **Create Subscriptions from Public Catalog**

If you wish to set up a subscription for an item in the public catalog list, you can proceed as follows:

- Select the item with the check box in the list and choose 'Subscribe selected' from the toolbar.

Subscribe selected
Figure 41: Create new Subscription

- The subscription creation dialog is opened.
- Fill in the criteria.
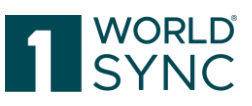

|           | Create new Subscription | n for 3344556677994 | × |
|-----------|-------------------------|---------------------|---|
| GLN of In | Information Provider    |                     |   |
|           | Target Market           |                     | • |
|           | GPC                     |                     | • |
|           | GTIN                    |                     |   |
| /         | Reexport Item           |                     |   |
|           | Send RFCIN              |                     |   |
|           | Reload                  |                     |   |

Figure 42: Create a new Subscription from the Public Catalog

#### **Re-export:**

All hierarchies that match the criteria set in the dialog will be re-exported. In contrast to RFCIN, the hierarchies are not validated again. No GDSN messages are sent.

The item re-export always exports units from the top unit to the smaller unit:

- Case-Base, re-export of the Case -> CIN contains CASE-Base
- Base, re-export of the base -> CIN only contains the base

Generate RFCIN (Request For Catalogue Item Notification):

All hierarchies that match the criteria set in the dialog are validated and delivered again. A GDSN message is sent to the data pools involved and a CIN message flow is triggered. Please note that a manual release may have to be issued by the data pool providers, as very large amounts of data may have to be transferred here.

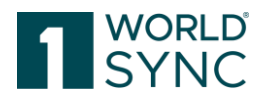

isReload Flag:

This is a configuration within the RFCIN function. If checked, all accepted hierarchies are sent again.

If the check mark is not set, all hierarchies that were previously rejected are also sent again.

Please note that GTIN and GPC cannot be populated at the same time since this combination of selection criteria is not allowed. If you try to populate both GTIN and GPC, you will receive an error message and be unable to create the subscription. Delete GTIN or GPC from the dialog.

Click the 'Create' button. This will add a new subscription and it is displayed on the information panel beneath the Item list on the tab 'Validation Report'.

## **Item History**

One feature of the application is the possibility of viewing the history of items.

| Item H | istory        |                  | -                  |
|--------|---------------|------------------|--------------------|
| Revis  | Action Code   | Changed at       | Changed by         |
| 9      | (COR) - CORRE | 2016/04/19 06:30 | messaging/40491110 |
| 8      | (COR) - CORRE | 2016/04/14 06:27 | messaging/40491110 |
| 7      | (COR) - CORRE | 2016/04/14 03:54 | messaging/40491110 |
| 6      | (COR) - CORRE | 2016/04/13 10:56 | messaging/40491110 |
| 5      | (COR) - CORRE | 2016/04/13 10:09 | messaging/40491110 |
| 4      | (COR) - CORRE | 2016/04/13 08:35 | messaging/40491110 |
| 3      | (COR) - CORRE | 2016/04/12 07:38 | messaging/40491110 |
| 1      | (COR) - CORRE | 2016/04/12 07:38 | messaging/40491110 |
| 2      | (CHN) - CHANG | 2016/04/12 07:38 | messaging/40491110 |

| Figure | 43: | Item | history |
|--------|-----|------|---------|

**Display Item History** 

The History provides access to information about the current and previous versions of an item. Select an item in the item list. The available versions or revisions will be displayed in the Editor.

#### Item Revision

A new revision is created after a correction is made or when an item version is saved. A revision has the same start validity date as the version to which it belongs; however, it corrects one or several other attribute values. The item revision contains the status of the attribute values for the time at which the data was saved. Each time an item version is changed, a new revision is created with all of the attribute values at the time it is saved.

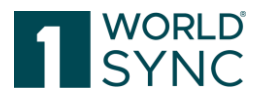

|                   |                   | R                          |    |
|-------------------|-------------------|----------------------------|----|
| Last Confirmation | Last Confirmation | Item State 🔻               | ÷, |
| 2016/04/08 11:06  |                   | Synchronised               |    |
| 2016/03/02 16:06  |                   | Synchronised               |    |
| 2016/03/02 16:06  |                   | Synchronised               |    |
|                   |                   | Review, Synchronised       |    |
| 2016/03/03 13:40  |                   | Review, Synchronised       |    |
| 2016/03/22 05:35  |                   | Review                     |    |
|                   |                   |                            |    |
|                   |                   |                            |    |
| 2016/02/10 08:27  |                   | Review                     | _  |
|                   |                   | •                          |    |
|                   |                   | Displaying items 1-10 of 5 | 3  |
|                   |                   |                            |    |

Figure 44: Item Revision function

#### **Attribute Finder**

Due to the large number of attributes visible in the UI it is not always easy for a user to locate a particular attribute quickly. The attribute finder enables a quick search for attributes and composite names/attribute groups in the trade items details view. To access the attribute finder, the user can simply open the drop-down menu on the right in the menu bar. When an attribute is selected from the list the cursor will jump to its position in the UI.

| ✓ 0 • <sup>0</sup>                   |                        |   | Find an attribute                           | •  |
|--------------------------------------|------------------------|---|---------------------------------------------|----|
| Synchronize Review Reject Reactivate |                        |   | ADR Dangerous Goods Limited Quantities Code |    |
| Trade Item Identification: GTIN      | 21356655388042         |   | ADR Tunnel Restriction Code<br>AGRO Item    | -  |
| Effective Date Time                  |                        |   | Alse Sale Ose icon<br>Abrasion Class        |    |
| Target Market Country Code           | (276) - GERMANY        | • | Account Code Prenx<br>Account Code Suffix   |    |
| Information Provider GLN             | 9300005000052          |   | Active Substances / Contents                |    |
| Information Provider Name            | Supplier Antje WSCE DE |   | Additional brand Owner Identification       | -1 |
|                                      |                        |   |                                             |    |

Figure 45: Attribute finder

The attribute finder has been extended to support attribute groups. It is possible to search for attributes which are part of an attribute group. By entering the attribute group in the search box its attributes are listed.

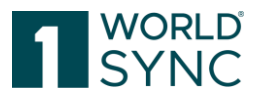

| Packagi 🗨                                            |
|------------------------------------------------------|
| Additional Packaging Marked Label Accreditation Code |
| Batch Number On Packaging                            |
| Batch Number On Packaging In GS1-128 Format          |
| Does Packaging Have Wheels                           |
| Inner Packaging Construction Certified And Labelled  |
| Is Packaging Marked Returnable                       |
| Is Packaging Marked With Ingredients                 |
| Is Radio Frequency ID On Packaging                   |
| MDD in GS1-128 Format On Packaging                   |
| Packaging Disposal                                   |
| 1 ≤ < Page 1 of 3 ►> ►1                              |

Figure 46: Finding Attribute Groups

## Hierarchies

The representation of hierarchies is available with the option "hierarchies" in the Details view on the left-hand side of the Navigation bar.

| 🖋 Hierarch                                                                                                    | nies                              |                            |                      |                |                   |            |                                                                                                    |
|----------------------------------------------------------------------------------------------------|-----------------------------------|----------------------------|----------------------|----------------|-------------------|------------|----------------------------------------------------------------------------------------------------|
| Item 24000431383536                                                                                                    | Subscribe selected                | -                          |                      |                | Find an attribute | •          | Item Information                                                                                                    |
| <ul> <li>Øldentification / Classification / Des ^</li> <li>Identification</li> <li>Classification</li> <li>Properties</li> </ul>                                                                                             | tem is available in 1 Hierarchies |                            |                      |                |                   |            | Trade Item Identification: GTIN A<br>24000431383536<br>All Prices<br>Trade Item Unit Descriptor<br>(PALLET) - Pallet<br>Additional Trade Item Id - Suppler |
| Content / Brand                                                                                                    | 24000431383536                    | Reads Have 11-18 Readships | CTUL I Baim and Marc | De contration. | Hide Con          | nponents - | Assigned<br>Description Short                                                                                                    |
| Consumer Information                                                                                                    | -                                 | Irade item Unit Desciptor  | GTIN / Primary Key   | Description    | Amount            |            | Min. Pallet 2.5.171.7-14<br>Information Provider GLN                                                                                                    |
| O Production background / Durabilit     Additional information / Nutrients .                                                                                                    | 7=                                | Pallet                     | 24000431383536       |                |                   |            | 4055555900400<br>Information Provider Name<br>1WS QA Integr. Test Supplier                                                                                 |
| <ul> <li>Dangerous goods / GHS/ Dangero</li> </ul>                                                                                                    |                                   | Case                       | 14000431158809       |                | 1                 |            | Brand Name<br>2.5.171.7-14                                                                                                    |
| Packaging / Logistics / Price / Ord     AGRO                                                                                                    | - tet                             | Base Unit or Each          | 04000431313263       |                | 1                 |            | Trade Item Status<br>(ADD) - ADD<br>Target Market Country Code                                                                                             |
| Coop eg Kiel Extension     Mc Donalds Attributes      Pactaging Hierarchy Navigabr     abims in aviable in 1 Hierarchies      264000431383536     14000431313203 (1)      04000431313203 (1)      Herarchies      Herarchies | R                                 |                            |                      |                |                   |            | (276)-GERWAPY<br>Target Marke Studiwisko Code<br>Lest Changed<br>Straw Action Code<br>Rein Marker<br>1 2017/03/20 Action<br>2017/03/ messagi               |

Figure 47: Hierarchies

Enhanced hierarchy navigator in the left column for an immediate navigation in the entire editor.

The position of the selected item in the hierarchy is shown with an icon. You can click on the GTINs that are contained in the packaging hierarchy and display the attributes in the workspace.

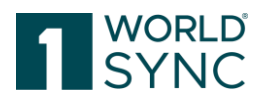

| Altem is available in 1 Hierarchies    |                           |                    |                              |        |
|----------------------------------------|---------------------------|--------------------|------------------------------|--------|
|                                        | Trade Item Unit Desciptor | GTIN / Primary Key | Description                  | Amount |
| ······································ | Case                      | 29000431964914     | Min. Pallet DS 2.4.182.16-27 |        |
| <b>₽</b>                               | Case                      | 19000431552190     | Min. Case DS 2.4.182.16-27   | 1      |
| eq                                     | Base Unit or Each         | 09000431787533     | Min. Base DS 2.4.182.16-27   | 1      |
|                                        |                           |                    |                              |        |

Figure 48: GTIN's above selected item

## Exporting Item Data to a PDF or an Excel File

From the item list, you have the option to export the item data into a PDF file or Excel file. The system can export all selected items along with all components (in other words, with all items that are linked by a hierarchy relationship). This incorporates all existing currently valid versions and revisions.

To export the item data as a data sheet into an Excel or a PDF, select the corresponding Export format from the Export-Menu if required, choose the option to include Components and Start the Download.

|                                                  |       |            |      | ×                    |
|--------------------------------------------------|-------|------------|------|----------------------|
| Select the format to export Excel 💌              |       |            |      | Include Components 🜌 |
|                                                  |       |            |      | Start Download       |
| Last Exports (click on the link to retrieve file | 0     |            |      |                      |
| File                                             | State | Item Count | Time | User                 |
|                                                  |       |            |      |                      |
|                                                  |       |            |      | Close                |

Figure 49: Export-function, Start Download

- The data is now exported.
- A new window opens and in this Download Dialog you can upload the created file via the displayed Link (click on the Link to retrieve file).

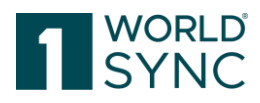

| Select the format to export Excel   Last Exports (click on the link to retrieve file) | o —     |            |                  | Include Components     |
|---------------------------------------------------------------------------------------|---------|------------|------------------|------------------------|
| File                                                                                  | State   | Item Count | Time             | User                   |
| <u>рг 2022-200-4200</u> 21/042000/1294.X8X                                            | 3000055 | 14         | 2010/04/20 08.31 | IIII UUUU 039990243000 |

Figure 50: Export Dialog

- You can now save or print the file.
- If you process received data in Excel, please change the Excel format of the decimal places to obtain accurate data in the range of tenths or hundredths. Example: The numeric value 100,00 is treated as a 100,00 and exported as 100,00

#### **Customized Excel-Export**

In addition to the extensive Excel export, an option is provided to download only relevant attributes for individual continued use. For this feature, the "Custom Excel Export" must be enabled by the administrator in the company settings.

In the dialog box a report can be created by:

Selecting the attributes in the "Available columns" to "Selected columns" fields. Then the report can be downloaded/edited/deleted from the table in the "Custom Excel export" template list.

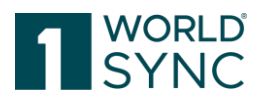

# **Retailer Catalog**

1WorldSync approval provides retailers a user interface where one can view and respond to supplier data as well as setup and manage subscriptions. The application can act as a firewall before item data is transferred into the retailer's system, ensuring data quality. Retailers can define a set of rules that can automatically check incoming data and respond automatically. See **Rule-based** Review and Synchronization of delivered Master Data.

A retailer needs to have at least one subscription set up in the system for data to be visible in the UI. This does not happen automatically but needs to be actively set up by the retailer. 1WorldSync approval is not a user interface that automatically displays the complete data stored in a specific data pool.

Once a supplier publishes new or updated item data to a publication target the information is sent to the 1WorldSync approval as a CIN (*Catalog Item Notification*) Message.

When the data recipient accesses 1WorldSync approval the information about new or updated data is displayed on the Dashboard.

| ≡ Start       | _                                   |                                                                                                    |                                                                                                    |                                       |  |
|---------------|-------------------------------------|----------------------------------------------------------------------------------------------------|----------------------------------------------------------------------------------------------------|---------------------------------------|--|
|               | <sub>8</sub> Dashboard              |                                                                                                    |                                                                                                    | Report creation date 2024/07/22 06:15 |  |
|               | Supplier Information 3531 Suppliers | Item Information      6443 Items      569 Items received in the last 30 days  Last item received at 2024/07/22 03:52 | ▲ Recipient Delivery<br>560<br>Items delivered in the last 30 days<br>Last item delivered at 2024/07/22 03:52 | Latest Quality Reports                |  |
|               |                                     |                                                                                                    |                                                                                                    | C Feedback                            |  |
| Figure 51 Day | shhoard                             |                                                                                                    |                                                                                                    |                                       |  |

The retailer is now able to review the data in the task list and respond, validate, or decide that the data should be transferred or synchronized to their internal system.

## Task List

The task list provides you with an overview of item data that has been recently delivered to 1WorldSync approval. You can access the task list to review new or updated item data and to decide whether you want to synchronize this data with your internal system. Select the Task list and an empty Hit list will open. Click the Search-button or fill in the Search details to start the upload of the Task list.

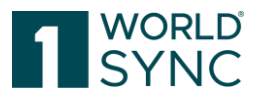

Edit Table Columns

| 31 🗵 | External Tasklist 🗷  |                    |                     |                   |                    |            |
|------|----------------------|--------------------|---------------------|-------------------|--------------------|------------|
|      | . 🗔 🛛 🗔 🛢            | □                  |                     |                   |                    |            |
|      | Trade Item Identifie | Trade Item Unit De | Additional Trade It | Description Short | Information Provid | Informat   |
|      | 47646781162059       | (BASE_UNIT_OR_E    |                     |                   | 4049111000444      | 1WorldS    |
|      | 74998641631033       | (BASE_UNIT_OR_E    |                     |                   | 4055555900400      | 1WS QA     |
|      | 79171843774905       | (BASE_UNIT_OR_E    |                     |                   | 9300005000052      | Supplier.  |
|      | 27700172834553       | (BASE_UNIT_OR_E    |                     |                   | 9300005000052      | Supplier   |
|      | 08519012283537       | (BASE_UNIT_OR_E    |                     |                   | 9300005000052      | Supplier.  |
|      | 61367899494787       | (BASE_UNIT_OR_E    |                     |                   | 9300005000052      | Supplier.  |
|      | 04651977184376       | (BASE_UNIT_OR_E    |                     |                   | 9300005000052      | Supplier . |
|      | 25917054460096       | (BASE_UNIT_OR_E    |                     |                   | 9300005000052      | Supplier.  |
|      | 95239274610747       | (BASE_UNIT_OR_E    |                     |                   | 9300005000052      | Supplier   |
|      | 86599300899723       | (BASE_UNIT_OR_E    |                     |                   | 9300005000052      | Supplier.  |

Figure 52: External Task List

In this Task list one will have the following options:

| ()<br>Details | Synchronize   | 0<br>Review | Reject | <b>U</b><br>Reactivate |  |
|---------------|---------------|-------------|--------|------------------------|--|
| 🗆 Se          | lect all rows | on all pa   | ges    |                        |  |

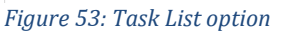

- Details view of the selected Item.
- Set status Synchronized Approve item and transfer it to the internal Pool.
- Set status Review Request a review by the data supplier.
- Set status Reject: Updates will no longer be provided.
- Export the selected Item to Excel or PDF.
- Select all rows on all pages.
- Save your individual Column layout.

## Ignoring tasks

The task list allows you to ignore certain tasks. Select the option *Ignore task and remove from task list* from the toolbar.

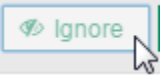

Figure 54: Ignoring tasks

The task will be removed from the list. The items are not synchronized and receive the status *Ignored*. In contrast to rejecting (*Reject*), you will continue to receive notifications about any future updates of these items. Selecting *Ignore task* does **not** stop data synchronization. If you no longer wish to receive data, please send a Reject message. The ignored item will still be visible in the external item list from where you can synchronize it.

#### **External Item List**

The 1WorldSync approval application acts as a data recipient for retailers. It consists of the external item list. The external item list contains trade items delivered to the retailer due to publication-subscription matches, that means the supplier has published the trade item to the retailer or to the target market and the retailer has subscribed it. If the retailer decides to synchronize trade items from the external item list after review, they are copied to the internal item list. The function to copy the items into the internal item list is available if the administrator enabled the enrichment option.

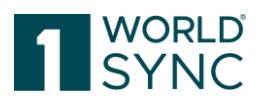

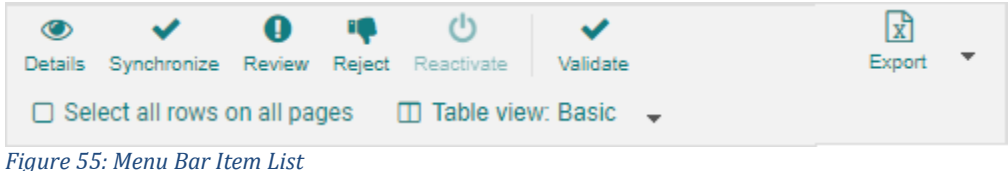

ngure 55. Menu bur ttem Eist

The external item list contains all item data that was delivered to you via 1WorldSync approval - irrespective of whether the data was synchronized and transferred into your internal item list or rejected. The transfer into the internal item list is available if the administrator enabled the enrichment option.

If a task has already been completed in the task list, you can perform status checks and process item data in the external item list. This also allows you to retroactively request a check for item data that has already been synchronized or you can continue to see, and process ignored item data in the task list.

In the external item list, you also have the option of re-activating the items that you rejected in the task list if, in the future, you would like to be notified about any updates to these items.

The Validate-Option is only available if the user has the role "Retailer-Editor". The validation result is displayed in the validation report.

## **Download Items**

From the item list, you have the option of exporting the item data into an Excel file or a PDF file. For more information, see chapter **Exporting Item Data to a PDF or an Excel File**.

If the download includes prices they will be listed on separate tabs. For each downloaded price, the price attributes displayed in the details view will be exported.

## **Responding to Item Data**

- There are various options for dealing with the delivered item data:
- You can accept the updated item data so that it is transferred to the internal item list. This function is possible only when *Enrichment* is active this means if the administrator has activated the option. Otherwise, it will be sent to the retailer if he uses the M2M transfer.
- You can request that the data supplier reviews the data again and, if required, corrects it.
- You can exclude future notifications about updates for specific items.
- You can re-activate a rejected item so that you can again be informed about any updates to this item.
- You can export the item data to Excel or PDF.

Data recipients can respond to the received items with the following status information: **RECEIVED**: Item data received, but no decision has been made on the data yet **SYNCHRONIZED**: Item data synchronized with the in-house system of the data recipient **REVIEW**: Request to the data supplier to review the item data and take action, i.e. to correct or change data. The data recipient can specify and describe the discrepancies that prevent him from synchronizing the item data.

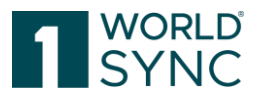

**REJECTED**: Data recipient has decided to stop synchronization of the item. Updates will no longer be provided.

**CORRECTIVE ACTION:** containing ACTION\_NEEDED if errors have been detected by 1WorldSync approval's validation engine or WARNING if only warnings have been found within the items.

These are the only possible responses.

Item errors based on the GDSN rules will cause a **GDSN Exception message**. 1WorldSync approval does not accept those items. This ensures that item data violating GDSN rules is never forwarded to the retailer.

For details on how to respond to item data in 1WorldSync approval please see *Synchronizing* Item Data.

#### Synchronizing Item Data

Once you receive new or updated item data it is necessary to decide on how to respond. If you decide to synchronize it, it is ultimately transferred to the retailer if configured as a M2M retailer. If you no longer wish to receive updates on an item, you can reject the data. If you want to make the supplier aware of discrepancies, you can ask for a review. According to GDSN standards, the data supplier will receive a CIC (*Catalog Item Confirmation*) if an item that was delivered by them is synchronized, if you request a correction (*Review*) or if you do not want to learn any more about this item in the future (*Reject*). The status of the CIC will depend on the response you choose, i.e. the option you select here. When sending a reject or review, you will be able to select a very specific set of responses that indicate what is wrong with the data and what actions the data supplier needs to take. You can select a value from the Catalog Item Confirmation Status Codes List and add information for the supplier. The Confirmation Status Codes that the UI allows you to select are standardized throughout the GDSN. No other codes can be selected. If none of the Confirmation Status Codes can accurately identify the case, it is possible to transmit a free form description by selecting code CIC999. 1WorldSync approval classifies your CICs either as warnings only or error. Generated CICs are expanded with additional information: A corrective action code containing ACTION\_NEEDED if errors have been detected by 1WorldSync approval's validation engine or WARNING if only warnings have been found within the items.

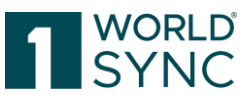

| tails | Synchronize Review Reject   | t Reactivate Vali      | Confirmation Details                                                                                                    | × |  |  |  |  |
|-------|-----------------------------|------------------------|----------------------------------------------------------------------------------------------------|---|--|--|--|--|
| ) Se  | elect all rows on all pages |                        | WARNING - VR000226: DQG: For this GPC and if attribute "Packaging Type" is not specified with "NE",<br>the indication of attribute "Contact Name Of Distributor" is mandatory.                                       | - |  |  |  |  |
|       | Trade Item Identification   | Trade Item Unit Descri | Item : 17048476679207/0000000002/276                                                                                                    |   |  |  |  |  |
| 2     | 55153123725982              | (CASE) - Case          | CIC 999 - Free-form text description user defined.<br>WARNING - WR000224 DOG: For this GPC and if attribute "Packaging Type" is not specified with "NF".                                                             |   |  |  |  |  |
|       | 38765077379826              | (CASE) - Case          | the indication of attribute "Consumer Storage Instructions" (language "German") is mandatory.                                                                                                    |   |  |  |  |  |
|       | 38187634815514              | (CASE) - Case          | Item : 17048476679207/00000000062/276                                                                                                    |   |  |  |  |  |
|       | 98862916680067              | (CASE) - Case          | CICO99 - Free-form text description user defined.<br>WARNING - VR00235: DQG: For this GPC the indication of attribute "Regulated Product Name" (languag                                                              | e |  |  |  |  |
|       | 39778995715880              | (CASE) - Case          | "German") 15 mandatory.                                                                                                    |   |  |  |  |  |
|       | 38353674903355              | (CASE) - Case          | Item : 1/0484/66/920//0000000000002/2/6<br>CIC Corrective Action :                                                                                                    |   |  |  |  |  |
|       | 77656415232950              | (CASE) - Case          | CIC999 - Free-form text description user defined. WARNING - VR000225: DQG: For this GPC and if attribute "Packaging Type" is not specified with "NE",                                                                |   |  |  |  |  |
|       | 23463347131492              | (CASE) - Case          | the indication of attribute "Contact Address Of Distributor" is mandatory.                                                                                                    |   |  |  |  |  |
|       | 46135549500710              | (CASE) - Case          | Item : 17048476679207/00000000002/276<br>CIC Corrective Action :                                                                                                    |   |  |  |  |  |
|       | 19536830138654              | (CASE) - Case          | CIC999 - Free-form text description user defined.<br>WARUING - VR000226: DQG: For this GPC and if attribute "Packaging Type" is not specified with "NE",<br>the indication of statistic of Distributer" is monotony. |   |  |  |  |  |
|       | 51720532175338              | (CASE) - Case          |                                                                                                    | / |  |  |  |  |
|       | <                           | 5 6 7 8                | 9 10 🔛 12 T Displaying items 1-20 of 3483                                                                                                    |   |  |  |  |  |
| Cor   | nfirmation Details Item F   | Preview Validation Re  | port                                                                                                    |   |  |  |  |  |
|       | Details                     |                        |                                                                                                    |   |  |  |  |  |
|       | Confirmation Creation       | CIC Status Code ^      | Trade Item Identification Information Provider Gl                                                                                                    |   |  |  |  |  |
|       | 2017/11/16 16:24            | SYNCHRONISED           | 55153123725982 00000000062                                                                                                    |   |  |  |  |  |
|       |                             |                        |                                                                                                    |   |  |  |  |  |

*Figure 56: Confirmation details, Corrective Action Code* 

In addition to that the additionalPartyIdentificationTypeCode will be set to 1WorldSync approval to mark CICs if they have been created automatically as result of an item validation within 1WorldSync approval.

Items can be synchronized from the task list as well as the item list. All functions can be performed either from the list or from the detail view. The icons and the processes are identical and will be described here only once. The detail view will only allow you to synchronize the opened item. If you wish to synchronize more than one item, please use the item or task list.

If you wish to accept the item data the way it was delivered and integrate it into your system, use 'Set Status Synchronized'. First select the required items in the task list or the item list.

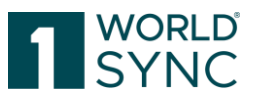

| Oetail | s Synchronize             | Reject Reactivate     |                        |                        |
|--------|---------------------------|-----------------------|------------------------|------------------------|
|        | elect all rows on all pag | es                    |                        |                        |
|        | Trade Item Unit Descr     | Additional Trade Item | Information Provider ( | Information Provider I |
|        | (BASE_UNIT_OR_EA          |                       | 9300005000052          | Supplier Antje WSCE    |
|        | (BASE_UNIT_OR_EA          |                       | 9300005000052          | Supplier Antje Default |
|        | (BASE_UNIT_OR_EA          |                       | 9300005000052          | Supplier Antje WSCE    |
|        | (BASE_UNIT_OR_EA          |                       | 9300005000052          | Supplier Antje Default |
| ~      | (BASE_UNIT_OR_EA          |                       | 9300005000052          | Supplier Antje WSCE    |

Figure 57: Select Items

Select the Set Status Synchronized option from the tool bar.

| Synchronize Items |                                               |   |  |  |  |
|-------------------|-----------------------------------------------|---|--|--|--|
| i                 | Do you want to Synchronize the selected Items | ? |  |  |  |
|                   | ✓ Yes × No                                    | ] |  |  |  |

Figure 58: set Synchronize Items

Once you have synchronized an item, it is sent to the retailer, if he uses the M2M transfer. You will be taken to the status report for the synchronization which indicates the number of items successfully synchronized as well as any items that were not synchronized. The Synchronization Report is in the Information panel beneath the list on the Tab *Validation Report*.

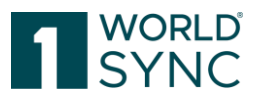

| Synchronization Report                                                                                                    | 6A  | × |
|----------------------------------------------------------------------------------------------------|-----|---|
| Y 3 items were synchronized successfully.                                                                                                    |     |   |
| Item pr_159564_6 was successfully synchronized.<br>Item pr_159604_6 was successfully synchronized.<br>Item pr_159624_6 was successfully synchronized. |     |   |
| EL SO PALLET Close                                                                                                    | GA. |   |

Figure 59: Synchronization Report

According to GDSN rules, the CIC must always be generated at the highest level of the published trade item hierarchy. The option *Set Status Synchronized* is only active if you have selected an item which is the subscribed top-level item of the hierarchy.

If you select a subordinated item, the option is grayed out and cannot be used. In this case, navigate back to the original top-level item. The option will then be available, and you can synchronize the whole hierarchy.

#### **Requesting a Review by the Data Supplier**

If you require the data supplier to correct an item or add more information, you can request a review. For each item that you want to fix, you can set as many Confirmation status codes as required. Please note that it is not possible to set different codes for items in one hierarchy. For a full list of the Confirmation Status Codes please refer to the GDSN Implementation Guide, section CIC Response to CIN.

To request a review, select *Set Status Review* from the toolbar.

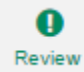

Figure 60: set Status Review

You will now be able to select the status code and add information for the data supplier indicating the reason why you are requesting a review.

Move the cursor over the drop-down menu to open a tooltip that contains further explanations and suggested solutions for the relevant status code based on the standard guidelines of the GDSN.

Select the code(s) by flagging the box that precedes it and add more information in the input field if required.

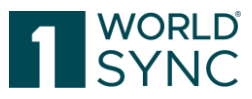

| Reason                        |                                                                                                    |
|-------------------------------|----------------------------------------------------------------------------------------------------|
| Status Reason                 | · · · · · · · · · · · · · · · · · · ·                                                                                                    |
| Additional Description (long) | CIC001 - Wrong publication type; was new should have been initial item<br>CIC002 - GS1 Code Des Code and Type mismatch<br>CIC003 - Transposed width and depth on base unit level<br>CIC004 - Transposed width and depth on non - base unit level<br>CIC005 - Dimensional discrepancy on base unit level<br>CIC006 - Dimensional discrepancy on non-base unit level<br>CIC007 - Net content value does not match declaration<br>CIC008 - Net content value unit of measure does not match label<br>CIC009 - Trade item unit descriptor does not match trade item declarati<br>CIC010 - Missing level of hierarchy<br>CIC011 - Item containment issue<br>CIC012 - Ti/Hi on pallet level inaccurate<br>CIC013 - Retailer issue<br>CIC014 - GS1 code match not found |
| 2                             | CIC015 - Item no longer carried<br>CIC016 - Wrong publication type; was initial item load should be new ite<br>CIC017 - Issue with Global Product Classification<br>CIC018 - Discrepancy with item height<br>CIC019 - Missing chemical ingredients information<br>CIC020 - Incorrect or outdated chemical ingredients information<br>CIC999 - Free-form text description user defined.<br>Execute Cancel                                                                                                    |

Figure 61: Review items with status Reason

Clicking *Execute* will set the code and generate the CIC. The data supplier will receive a CIC with status REVIEW. Clicking *Cancel* will take you back without saving the changes.

## **Rejecting Items**

If you decide to reject trade items because you no longer require updates of this item, select the *Set Status Reject* option. The data supplier will receive a CIC with status REJECT.

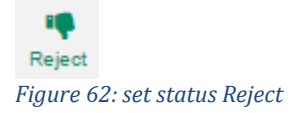

The code must be consistent throughout the entire hierarchy. If none of the Confirmation Status Codes can accurately identify the case, it is possible to transmit a free form description by selecting code CIC999.

For a full list of the Confirmation Status Codes please refer to the GDSN Implementation Guide, section CIC Response to CIN.

Select the code(s) by flagging the box that precedes it. Move the cursor over the information symbol in front of the checkbox to open a tooltip that contains further

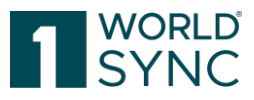

explanations and suggested solutions for the relevant status code based on the standard guidelines of the GDSN.

| CIC008) - Net content value unit of measure does not match label                                                                                                    |                |  |  |  |  |  |  |
|----------------------------------------------------------------------------------------------------|----------------|--|--|--|--|--|--|
| CIC009) - Trade item unit descriptor does not match trade item declaration                                                                                                    |                |  |  |  |  |  |  |
| CIC009                                                                                                    |                |  |  |  |  |  |  |
| Standard Guideline: The "trade item unit descriptor" does<br>not match the attribute values for the GTIN. For example, if<br>the "trade item unit descriptor" is published as "pallet" in the<br>message, but the GTIN attributes represent the case level<br>values. |                |  |  |  |  |  |  |
| Possible Resolution: The Data Source should validate<br>and/or update the "trade item unit descriptor" to represent<br>the accurate level of the hierarchy and send a CIN with<br>corrected data.                                                                     | ld be new item |  |  |  |  |  |  |

Figure 63: example of Tool Tip

If you activate a status code, the system also displays an input field. You can add an explanation here.

| CIC011) - Item containment issue                                           | l |   |
|----------------------------------------------------------------------------|---|---|
| ♥                                                                          |   |   |
| ♥                                                                          |   |   |
| □ (CIC014) - GS1 code match not found                                      |   |   |
| 🖓 (CIC015) - Item no longer carried 🕼                                      |   |   |
| Item no longer sold                                                        |   | ł |
|                                                                            |   |   |
| CIC016) - Wrong publication type; was initial item load should be new item | · |   |
| CIC017) - Issue with Global Product Classification                         |   |   |
| CIC018) - Discrepancy with item height                                     |   | - |
| rade item Id - Supplier Cancel                                             |   |   |

Figure 64: Reject with CIC015

Clicking Execute will set the code. The data supplier will receive a CIC with status REJECT. Clicking Cancel will take you back without saving the changes

You can also comment on the attributes of these items in the relevant input fields. All the comments for all of the items are collected and written to a specific Confirmation Status Code (CIC 999) when the CIC is sent.

#### **Re-activate Items**

You also have the option of re-activating the items that you rejected in the task list if, in the future, you would like to be notified about any updates to these items. To Re-activate items Set Status *Re-activate* for an item that was formerly rejected.

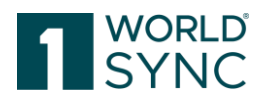

## **PUB-SUB match**

Once a data supplier has published an item or a hierarchy, and the recipient has subscribed to it, the data pool checks whether the subscription matches the publication. 1WorldSync supports the standard GDSN message choreography and processes.

The subscription results are based on the standard GDSN PUB-SUB match definition. This means that the level of publication must exactly match the level of subscription.

Even if there are multiple subscriptions of an item by the same recipient, the item **will be delivered only once.** 

If a **PUB-SUB match has occurred**, item data will be delivered to the subscribing data recipient.

## Examples for PUB-SUB match or No-match:

Supplier 0815 publishes the following hierarchy:

- GTIN: 4711 (CASE)
- GLN: 0815
- Target Market: Denmark (208)
- GTIN: 4712 (BASE)
- GLN: 0815
- Target Market: Denmark (208)

Retailer GLN 2811 wants to receive the above hierarchy.

The table below shows, when the data is transmitted and in which cases there is no data transmission:

| Case | Supplier -GLN<br>0815                           | Retailer- GLN 2811                                         | Data<br>flows | Reason, Explanation                                                                       |
|------|-------------------------------------------------|------------------------------------------------------------|---------------|-------------------------------------------------------------------------------------------|
| 1    | publishes item<br>4711 to Retailer              | subscribes to<br>Supplier GLN: 0815                        | YES           | Retailer 2811 is authorized by publication to his GLN.                                    |
|      | GLN: 2811                                       | Subscription to Sup<br>matches GTIN 4711<br>Supplier 0815. |               | Subscription to Supplier GLN 0815<br>matches GTIN 4711 which belongs to<br>Supplier 0815. |
| 2    | Publishes item<br>4711 to Target                | subscribes to<br>Supplier GLN: 0815                        | YES           | Item is public due to publication to target market.                                       |
|      | Market Denmark<br>(208)                         |                                                            |               | Subscription to Supplier GLN 0815<br>matches GTIN 4711 which belongs to<br>Supplier 0815. |
| 3    | Publishes item<br>4711 to Retailer<br>GLN: 3511 | subscribes to<br>Supplier GLN: 0815                        | NO            | Item is published to retailer 3511 only.<br>Retailer 2811 is not authorized to get data.  |

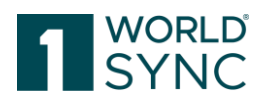

| 4 | Publishes item<br>4711 to Retailer<br>GLN: 2811 | subscribes to<br>Supplier GTIN: 4711 | YES | Retailer 2811 is authorized by publication<br>to his GLN.<br>Subscription to GTIN 4711 matches                                                       |
|---|-------------------------------------------------|--------------------------------------|-----|----------------------------------------------------------------------------------------------------|
|   |                                                 |                                      |     | published GTIN 4711. Note, that<br>subscription on GTIN level must match the<br>published item level.                                                |
| 5 | publishes item<br>4711 to Retailer              | subscribes to<br>Supplier GTIN: 4712 | NO  | Retailer 2811 is authorized by publication to his GLN                                                                                                |
|   | GLN: 2811                                       |                                      |     | Subscription to GTIN 4712 does not match<br>the published GTIN 4711. Note that<br>subscription on GTIN level must match the<br>published item level. |

In the GDSN **Standard subscriptions (Catalog Item Subscription = CIS)** are processed as update service. They deliver a first initial load. Following the initial load, only the updates that have occurred since the last delivery are delivered. GDSN standard selections work in 'real time' delivery.

The GDSN environment provides only 'real time' delivery, i.e., after an initial load ongoing separate updates are delivered after each modification of the item data by the data supplier

Once the data has been delivered the data recipient can return a confirmation or feedback by sending a Catalog Item Confirmation message (CIC). Please note that the CIC message is optional in GDSN for item data exchange. It is not mandatory to send a response.

## **Subscription List**

- The subscription list allows retailers to create and manage subscriptions online.
- The following functionalities are available:
- Search and list existing subscriptions
- Create subscriptions
- Show matching items
- Item Re-Export
- Delete subscriptions

## **Subscription Search**

You can open the list of subscriptions set up for a retailer by executing a Search (Search and Find Items, page 10).

| 4 |                   |                   |                   |                           |                  |          |                 |                |
|---|-------------------|-------------------|-------------------|---------------------------|------------------|----------|-----------------|----------------|
|   | Date              | TargetMarket code | TargetMarket name | Information provider code | Information prov | GPC code | GPC description | GTIN           |
|   | 2013-10-23T15:02Z | 024               | ANGOLA            |                           |                  |          |                 |                |
|   | 2013-10-23T15:02Z | 276               | GERMANY           |                           |                  |          |                 |                |
|   | 2013-10-28T14:22Z | 276               | GERMANY           |                           |                  |          |                 | 63723942111007 |
|   | 2013-10-28T14:38Z | 276               | GERMANY           | 0405555590400             |                  |          |                 |                |
|   | 2013-11-04T15:30Z |                   |                   | 4055555900400             |                  |          |                 | 04000004100023 |
|   | 2013-11-05T09:00Z | 276               | GERMANY           | 4055555900400             |                  | 10005840 | Pork Sausages   | 04000004100009 |
|   | 2013-11-06T15:46Z | 276               | GERMANY           | 4055555000001             |                  |          |                 |                |
|   | 2013-11-11T12:07Z | 276               | GERMANY           |                           |                  |          |                 | 04000004100047 |

Figure 65: List of Subscriptions

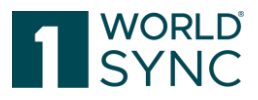

To search for Subscriptions, the Search panel on the left offers some search criteria. For Subscriber, information provider, Target Market and GPC the information can be selected from drop down lists. You can also search within the list by either entering the value in total or by starting to type.

Select 'Search' to start the search, 'Reset' to delete the criteria.

| Search Reset                             |
|------------------------------------------|
| Subscription Search                      |
| Subscription Details                     |
| Subscriber GLN                           |
| Trade Item Identification: GTIN          |
| Information Provider GLN                 |
| •                                        |
| Target Market Country Code               |
| Global Product Classification: GPC Brick |
| Start Availability Date Time             |
| 1                                        |

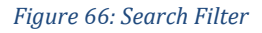

## **Create Subscriptions**

To create a new subscription, select 'Create new subscription' from the function bar.

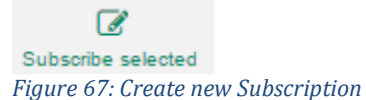

This takes you to the create subscription dialogue.

Enter the subscription criteria and click 'Create new Subscription'.

This will add a new subscription and a confirmation dialogue is displayed on the information panel at the bottom after it has been successfully created. <u>Notice</u>: In order to avoid unintentionally high amounts of data in the RFCIN, which can lead to performance problems in the receiver system, the specification of a target market is required.

| Create new Subscript | ion for 3344556677994                                    |     | ×      |
|----------------------|----------------------------------------------------------|-----|--------|
| Information Provider | 9312345506712                                            |     |        |
| Target Market        |                                                          | •   | D      |
| GPC                  | (10000005) - Vegetables - Unprepared/Unprocessed (Frozen | •   |        |
| GTIN                 |                                                          |     |        |
| Reexport Item        |                                                          |     |        |
| Send RFCIN           |                                                          |     | R      |
| Reload               | ✓                                                        |     | Please |
|                      | Create                                                   | Car | ncel   |

Figure 68: Create a new Subscription

The new subscription will be sent to the 1WorldSync data pool and only if it has been processed there, it appears in the list. This may take a few minutes.

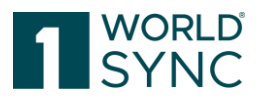

Please note that GTIN and GPC cannot be populated at the same time since this combination of selection criteria is not allowed. If you try to populate both GTIN and GPC, you will receive an error message and be unable to create the subscription.

If you wish to send a **RFCIN** (**R**equest **F**or **C**atalogue Item **N**otification), you can flag the box 'send RFCIN'. In the RFCIN the retailer has the option to get items resent. It depends on the **isReload flag** if all items within the previously rejected or only the items which are not previously rejected are resent. If the RFCIN-box is marked, the 'Reload'-box is available.

The **Reload Flag** (Initial Item Load) process enhancement communicates that an item is not new to the retailer, but it is the first time the item information has been sent to the retailer via the GDSN. Initial Item Load (IIL)1 could also be referred to as synchronizing previously known items.

#### **Bulk Subscriptions**

For non M2M Recipients, subscriptions performed by GLN means that all published items from that supplier will appear in the Recipient UI when the recipient only wants to receive and view certain GTINs.

Performing a subscription by GTIN is a manual process and can be very time consuming if there are a large amount of GTINs in the supplier catalogue.

Notice: As admin a Subscriber GLN must be selected, like when creating a single Subscription.

|                                          |                             | Items                      | <ul> <li>Search GTIN, Nam</li> </ul> | e, Description, Type       | ୍ର ସ       |                            |                                              |                                       |
|------------------------------------------|-----------------------------|----------------------------|--------------------------------------|----------------------------|------------|----------------------------|----------------------------------------------|---------------------------------------|
| SYNC 📰 Tasklist 🜍                        | Itemlist 🥔 Catalog Ite      | mlist GS1 Germany - Catalo | g 💁 Subscription List                | Published Supplier         | List       | connect - RETCo            | nnected   8800008000017  <br>/07/22.05/24:06 | ව Help 🗝 🖒 Logout                     |
|                                          |                             |                            |                                      |                            |            | Lust Login. 20240          | 101722 00.04.00                              |                                       |
| Search Reset                             | Subscribe Bulk Subscription | Show matching items        | elete Subscription                   |                            |            |                            |                                              |                                       |
| Subscription Search                      | Date ^                      | Target Market Country Cod  | GLN of Information Provide           | Name of Information Provic | GPC Code ^ | GPC Description            | Global Trade Item Number (                   | Subscription Status                   |
| Subscription Details 0 -                 | 2017/11/21 08:06            |                            | 7700007000012                        |                            |            |                            |                                              | NEW                                   |
| Toolo have been fronting OThi            | 2016/06/20 09:34            | (040) - Austria            | 9300002000024                        |                            |            |                            | 84945337739006                               | NEW                                   |
| trade item identification. G file        | 2016/11/10 13:13            |                            | 100000000009                         |                            |            |                            |                                              | NEW                                   |
|                                          | 2017/05/30 08:28            | (024) - ANGOLA             |                                      |                            |            |                            |                                              | NEW                                   |
| Information Provider GLN                 | 2017/05/30 08:28            | (012) - ALGERIA            |                                      |                            |            |                            |                                              | NEW                                   |
| -                                        | 2019/04/29 13:08            | (276) - Germany            | 910000900085                         |                            |            |                            |                                              | NEW                                   |
| Target Market Country Code               | 2019/06/03 12:47            | (276) - Germany            |                                      |                            |            |                            |                                              | NEW                                   |
| •                                        | 2019/06/03 12:52            | (276) - Germany            |                                      |                            |            |                            |                                              | NEW                                   |
|                                          | 2019/09/24 08:07            |                            | 7700007000012                        |                            |            |                            | 51514419749008                               | NEW                                   |
| Global Product Classification: GPC Brick | 2019/11/22 13:16            |                            | 4049111200929                        |                            |            |                            |                                              | NEW                                   |
| •                                        | 2019/12/10 11:42            | (001) - TRAVEL RETAIL (GL  |                                      |                            | 1000005    | Vegetables - Unprepared/Ur |                                              | NEW                                   |
| Start Availability Date Time             | 2020/02/04 08:04            | (001) - TRAVEL RETAIL (GL  |                                      |                            |            |                            |                                              | NEW                                   |
| 0                                        | 2020/04/16 08:04            |                            | 4884187979009                        |                            |            |                            |                                              | NEW                                   |
| 8                                        | 2020/05/18 08:45            |                            | 4049222000135                        |                            |            |                            |                                              | NEW                                   |
|                                          | 2020/05/27 10:00            |                            | 4055555900400                        |                            |            |                            |                                              | NEW                                   |
|                                          | 2020/11/19 12:26            |                            |                                      |                            | 1000005    | Venetables - Unnrenared/Un |                                              | NEW                                   |
|                                          | 14 ×4 1 => +1               | 50 ¥ Φ Show res            | sults 1-49 of 49                     |                            |            |                            |                                              | <ul> <li>Download Hit List</li> </ul> |
|                                          |                             |                            |                                      |                            |            |                            |                                              |                                       |
|                                          | No validation report availa | ble.                       |                                      |                            |            |                            |                                              |                                       |
|                                          |                             |                            |                                      |                            |            |                            |                                              |                                       |
|                                          |                             |                            |                                      |                            |            |                            |                                              |                                       |
|                                          |                             |                            |                                      |                            |            |                            |                                              |                                       |
|                                          |                             |                            |                                      |                            |            |                            |                                              |                                       |
| Search Reset                             |                             |                            |                                      |                            |            | ø                          | Feedback                                     |                                       |

Figure 69: Create a Bulk Subscription

You will be asked to upload a CSV file from your system.

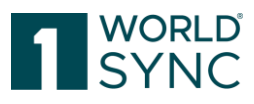

| Date A                                                   | Import new Subscriptions            | for 8800008000017         | ×                        | mation Provider ^             | Name of Information | tion Provider | GPC Code ^ |
|----------------------------------------------------------|-------------------------------------|---------------------------|--------------------------|-------------------------------|---------------------|---------------|------------|
| 2017/11/21 08:06                                         |                                     |                           | (                        | 012                           |                     |               |            |
| 2016/06/20 09:34                                         | Please upload a CSV file co         | ntaining the following in | formation:               | 024                           |                     |               |            |
| 2016/11/10 13:13                                         | GTIN;Information Provider;T         | arget Market;GPC          |                          | 009                           |                     |               |            |
| 2017/05/30 08:28                                         |                                     |                           |                          |                               |                     |               |            |
| 2017/05/30 08:28                                         | <ul> <li>Upload CSV file</li> </ul> |                           |                          |                               |                     |               |            |
| 2019/04/29 13:08                                         |                                     |                           |                          | 085                           |                     |               |            |
| 2019/06/03 12:47                                         | No file chosen                      |                           |                          | 000                           |                     |               |            |
| 2019/06/03 12:47                                         |                                     |                           |                          | $\leftarrow \rightarrow \sim$ | ↑ 🛋 → This PC →     | Pictures      | ٽ ~        |
|                                                          |                                     | Import                    | Cancel                   |                               |                     |               |            |
| 2019/06/03 12:52                                         |                                     |                           |                          |                               | r Dioux toldor      |               |            |
| 2019/06/03 12:52<br>2019/09/24 08:07                     |                                     | 7                         | 7700007000               | 012 Organize                  | - New Tolder        |               |            |
| 2019/06/03 12:52<br>2019/09/24 08:07<br>2019/11/22 13:16 |                                     | 1                         | 7700007000<br>1049111200 | 012<br>0929 OneD              | rive                |               | _          |

## Settings for the CSV file

- A title line is recommended, such as GTIN; GLN; TM; GPC, as no subscription is read in the first line. Reason: It may be that the CSV file, when exported from Excel, starts with a BOM (byte order mark) character, this will cause problems.
- The semicolon is used as a separator (;) The comma is not supported.
- The values can -- but do not have to -- be enclosed in inverted commas.
- All semicolons must always be specified as column separators, individual values may be omitted, e.g., only GLN and target market ("";"[GLN];"[target market]";""). GTIN + GPC in one line is not allowed.
- A # in a line will cause the line to be ignored (like #GTIN; GLN; TM; GPC).
- Both format types (.csv and .txt) work.
- There is a limit of 100kb per uploaded file. How many subscriptions can be generated depends on the values specified (e.g., GTINs only or all 4 values).

## **Item Re-Export**

1WorldSync approval introduced the possibility to re-export trade items with the Subscription Dialog. One can specify any combination of the subscription parameters:

- Information Provider GLN
- Target Market
- GPC Brick Code
- GTIN

except the combination GPC brick code and GTIN.

The item re-export always exports units from the top unit to the smaller unit:

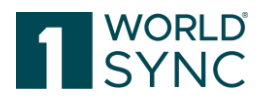

- Case-Base, re-export of the Case -> CIN contains CASE-Base

- Base, re-export of the base -> CIN only contains the base

In addition to the creation of a subscription or a RFCIN one can now choose to initiate the item re-export. 1WorldSync approval will resent all trade items in state 'Synchronized' to the recipient.

| Create new Subscrip  | tion for 3344556677994 | ×  |
|----------------------|------------------------|----|
| Information Provider |                        |    |
| Target Market        | •                      |    |
| GPC                  | ▼                      |    |
| GTIN                 |                        |    |
| Reexport Item        |                        |    |
| Send RFCIN           |                        |    |
| Reload               |                        |    |
|                      | Create                 | el |

Figure 71: Item Re-Export

## **Delete Subscriptions**

If you wish to delete a subscription, flag the subscription in the hit list and select 'Delete subscription'.

Delete Subscription

Figure 72: Delete Subscription

You will then be asked to confirm the deletion. Select 'Yes' to delete the subscription.

| n                 |                               | ×                                                   |
|-------------------|-------------------------------|-----------------------------------------------------|
| t delete the sele | cted subscriptions?           |                                                     |
| Yes               | No                            |                                                     |
|                   | n<br>t delete the sele<br>Yes | n<br>t delete the selected subscriptions?<br>Yes No |

Figure 73: Confirmation Message Delete Subscription

## Show Items matching Subscription

If you want to have a list of items in the external item list or the Catalog that match a subscription, flag the subscription in the hit list and select Show matching items.

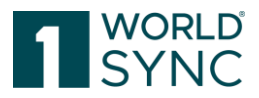

| Show matching items      | - |
|--------------------------|---|
|                          | 3 |
| Figure 74: Select Option |   |

Now select the list from the drop-down menu – either external item list or catalog. The results will open in a new tab.

## **Published Supplier List**

The Published Supplier List enables the data receiver/retailer to get an overview of suppliers who have published directly to recipients GLN (not including Suppliers who have published to a Target Market) and to create supplier subscriptions. The retailer opens the suppliers list by clicking "Published Supplier List" in the main menu bar. To create a Suppliers List, one must execute a Search on the Search Panel.

| [                   | Search | Reset    |
|---------------------|--------|----------|
| Supplier Search     |        | -        |
| Supplier Details    |        | <b>-</b> |
| Information Provide | r GLN  |          |
|                     |        | •        |
| Publication Date    |        |          |
| Ű                   |        | Ö        |

Figure 75: Create a published Suppliers List

Choose the Supplier Details from the drop-down menu as well as the publication date from/until.

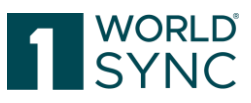

|                            |                          |    |       |        |       | S                      | earch | 1     | Res |
|----------------------------|--------------------------|----|-------|--------|-------|------------------------|-------|-------|-----|
|                            |                          | •  | Supp  | lier S | earch | ı                      |       |       |     |
| Search                     | Reset                    | Su | pplie | r Deta | ails  |                        |       |       | Ċ   |
| Supplier Search            | -                        | In | form  | ation  | Provi | der G                  | LN    |       |     |
| Supplier Details           | - C                      | (  | 9300  | 00050  | 0007  | 6) - S                 | uppli | er An | •   |
| Information Provider GLN   |                          | P  | ublic | ation  | Date  |                        |       |       |     |
|                            | •                        | L  |       |        | . 1   | ĩ                      |       |       | 6   |
| (4049111000277) - Seleniun | n Test 2<br>t Supplier N |    | 0     | Jan    | ,     | <ul> <li>20</li> </ul> | )17   | T     | 0   |
| (9300004000008) - 1WS QA   | Test Supplie             |    | S     | М      | т     | w                      | т     | F     | S   |
| (9300005000052) - Supplier | Antje 1                  |    | 1     | 2      | 3     | 4                      | 5     | 6     | 7   |
| (9300005000076) - Supplier | Ange 2                   |    | 8     | 9      | 10    | 11                     | 12    | 13    | 14  |
| Page 1 of 1                |                          |    | 15    | 16     | 17    | 18                     | 19    | 20    | 21  |
|                            |                          |    | 22    | 23     | 24    | 25                     | 26    | 27    | 28  |
|                            |                          |    |       |        |       |                        |       |       |     |

Figure 76: Dialog Create a new Subscription

The confirmation of the selection leads to a result of a Subscription List. The screen is split. The main part contains the table with the published suppliers matching the search criteria. The following columns are displayed:

- GLN of Information Provider
- Name of Information Provider
- GTIN Target Market
- Number of published trade item hierarchies (published to the given retailer)
- First Publication Date (the first date anything was published to the given retailer)
- Recipient GLN (only visible for community administrator)
- Recipient Name (only visible for community administrator)
- Report Update Date (for technical reasons)

The search widget on the left-hand side provides the possibility to search for a published supplier matching the given search criteria. Besides the search for information providers, it is possible to search for published suppliers with first publication date in a given period, also referred to as event search. The first publication date and the report update date are treated as events and displayed in the given user time zone.

The area below the Subscription List displays a confirmation of the started Subscription. Please note: The community administrator can search additionally for recipient GLN.

## **Enrichment of outgoing CIN with Data Quality Score**

1WorldSync approval now has the possibility to enrich all outgoing CINs with information regarding the Data Quality Gate and its scores. The current information is stored in the internal XML and will be mapped to the CIN:

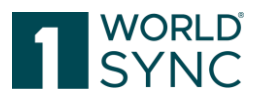

| <property propertyt<br=""><value>OKAY<th>'ypeKey=" 1WORLDSYNC API<br/>ue&gt;</th><th>PROVAL_1WSDQResult" pro</th><th>ppertyTypeOwner="4049111000000"&gt;</th></value></property> | 'ypeKey=" 1WORLDSYNC API<br>ue>    | PROVAL_1WSDQResult" pro | ppertyTypeOwner="4049111000000">         |
|----------------------------------------------------------------------------------------------------|------------------------------------|-------------------------|------------------------------------------|
|                                                                                                    |                                    |                         |                                          |
| <property propertyt<br=""><value>80.5556</value></property>                                                                                                    | 'ypeKey=" 1WORLDSYNC API<br>value> | PROVAL_1WSDQScoreInPer  | cent" propertyTypeOwner="4049111000000"> |
|                                                                                                    |                                    |                         |                                          |
| <property< td=""><td>propertyTypeKey="</td><td>1WORLDSYNC</td><td>APPROVAL_1WSDQScoreInPercentDateTime"</td></property<>                                                         | propertyTypeKey="                  | 1WORLDSYNC              | APPROVAL_1WSDQScoreInPercentDateTime"    |
| propertyTypeOwner<br><value>201801121</value>                                                                                                    | ="4049111000000"><br>1320          |                         |                                          |
|                                                                                                    |                                    |                         |                                          |

Figure 77: Example for outgoing CIN with DQ-Score

- DQ Result: Indicates the status of the DQ Score Service calculation. Please see the table below for possible values within this field.
- DQ Score in Percent: The horizontal DQ score for the item
- DQ Score in Percent DateTime: The exact time the DQ score has been calculated

| Status                   | Description                                                                |
|--------------------------|----------------------------------------------------------------------------|
| ОКАҮ                     | The score could be calculated without any issues and is stored in the CIN. |
| SCORE_NOT_AVAILABLE      | There is no score information in the database regarding this item.         |
| DQ_SERVICE_NOT_REACHABLE | DQ Service is not available now.                                           |
| INTERNAL_ERROR           | An unexpected error occurred.                                              |

#### List of possible values for DQResult

## **Cleansing Process**

1WorldSync approval is typically configured to perform local market or community validations and to automatically manage CIC's and to automatically synchronize data from 1WorldSync approval to the recipients back-office systems as appropriate.

However, some communities do not have any local validations and recipients do not want automatic synchronization of data directly from the supplier without some form of control. In this scenario 1WorldSync approval can be configured so that data is only sent to the recipient if the recipient has defined the supplier as "clean". Each recipient can have a "Cleansed Supplier" list. Individual supplier GLN's can be added to the "Cleansed Supplier" list, and this will allow data from that supplier to be automatically synchronized directly from the supplier, via 1WorldSync approval to the recipients back office systems. Any data from suppliers not on the "Cleansed Supplier" list is held in 1WorldSync approval for the recipient to check and authorize for synchronization manually as appropriate. It is also possible to configure the system so that any updates to items that have already been synchronized can be sent automatically.

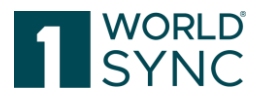

1WorldSync approval supports the cleansing process by implementing the following rules:

- 1WorldSync approval provides a configuration per retailer to indicate which suppliers are considered as 'clean'.
- Setting a supplier to 'clean' will set all not yet synchronized trade items and their associated prices to 'synchronized' except rejected or deleted trade items and their associated prices. Deleted prices won't be synchronized.
- If a new trade item arrives at 1WorldSync approval and the providing supplier is marked as 'clean' for the receiving retailer, the trade item will be synchronized. Otherwise, the trade item will remain 'received'.

## Validating item data

1WorldSync approval ensures that data that does not fulfill minimum GDSN requirements is rejected. However, retailers and communities may define additional quality standards and/or mandatory indications. These validations are also applied in 1WorldSync approval to make sure that the data that is ultimately stored in the retailers' systems meets the quality standards defined.

## Rule-based Review and Synchronization of delivered Master Data

In addition to the manual review of the incoming master data, 1WorldSync approval provides the option to automatically process master data based on defined rules. An automatic validation takes place if the function is activated in the User Administration with "Company Automatic Actions" and has "My Items" or " 1WorldSync approval enabled".

## **Process of validation**

To start the validation, the top-level item must be selected. In addition, automatic actions can be included. Without activating the automatic actions, no sync / review operations are performed. Click the "validate" button.

With activated Auto Actions: The items are validated and, depending on the validation result, the corresponding Auto Actions are executed (send CICs and synchronise/review the items, in summary, the approval behaves as if the items had come into the system again).

Without activated Auto Actions: no Sync/Review operations are carried out and the related actions are not performed.

|   | -              |                                                       |                             |                               |
|---|----------------|-------------------------------------------------------|-----------------------------|-------------------------------|
| ~ | 38765077379826 | (CASE) - Case                                         | 000000000062                | Supplier 0000000000062        |
|   | 53905516967064 | Item Validation 🗶                                     | 000000000062                | Supplier 000000000062         |
|   | 98862916680067 | Start validation of selected Items                    | 000000000062                | Supplier 000000000062         |
|   | 38544903598644 | Including Auto Actions                                | 000000000062                | Supplier 000000000062         |
|   | 64609778568958 | Activating this option result in CIC sync and CIC rev | iew messages send out based | on validation results. 000062 |
|   | 77656415232950 | Validate                                              | 000000000062                | Supplier 000000000062         |
|   | 05310933407155 | (BASE_UNIT_OR_EACH                                    | 000000000062                | Supplier 0000000000062        |

Figure 78: Validation Item Data

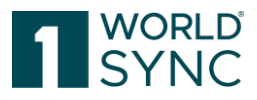

The validation report displays the corresponding results. The results can also be downloaded as a CSV.

- GTIN
- Information Provider GLN
- Target market
- Recipient GLN
- Validation rule ID
- Severity
- Message
- Attribute key
- Attribute description

| Confirmation Details Item Pr    | review Validation Report |                         |
|---------------------------------|--------------------------|-------------------------|
| Download report as CSV          |                          |                         |
| Report for item Item 9266258669 | 1631                     |                         |
| The item 92662586691631/000     | 000000062/276/000000000  | 017 has been validated. |
| Report for item Item 5183659099 | 06621                    |                         |
| The item 51836590996621/000     | 000000062/276/000000000  | 017 has been validated. |
| Operation A                     | Attribute                | Message                 |

Figure 79: Validation Report

It is possible to set rules that will automatically respond to incoming data. For example:

- You can automatically accept updated item data so that it is transferred to the retailer (*Synchronize*).
- You can automatically request that the data supplier reviews the data again and, if required, corrects it (*Review*).
- You can automatically exclude future notifications about updates for specific items (*Reject*).
- Items belonging to a certain GLN could be automatically transferred to the internal system or items that have certain contents could be automatically submitted for correction by the suppliers.

For **item data that is delivered for the first time**, 1WorldSync approval checks the data based on the general conditions defined. For example, whether an attribute is populated or whether certain attributes have a defined value that are required by the retailer.

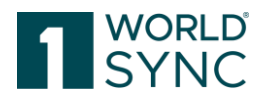

## **GDSN Messages from/to Data Pool**

This section refers to the exchange of price and price relationship messages and their confirmations between the data pool and 1WorldSync approval. Find an overview of the most relevant types of messages in the Appendix on *page 63*.

1WorldSync approval accepts received trade items automatically (by **C**atalogue Item **C**onfirmation CIC RECEIVED). It is also able to receive and process price and price relationship messages (PSD) from the data pool. 1WorldSync approval will directly answer these messages with a GS1Response.

1WorldSync approval can send price and price relationship confirmation messages (PSC RECEIVE, PSC SYNCHRONIZED, PSC REVIEW, PSC REJECTED) to the data pool. 1WorldSync approval accepts received prices and price relationships automatically (by PSC RECEIVED). The receiver can view sent price confirmation messages for both, price relationships and prices. Sending price and price relationship review confirmations (PSCREVIEW) is also possible for historic and deleted prices.

Furthermore, 1WorldSync approval is not able to receive messages for unknown/unregistered retailer. The application will answer this with a GS1Response. 1WorldSync approval is able to send subscriptions (CIS) and requests for trade items (RFCIN) to the data pool. These messages are triggered by the user when creating a subscription or a RFCIN.

## **GDSN Messages from the Retailer**

1WorldSync approval can receive subscriptions (CIS, RFCIN) and confirmations for trade items (CIC), prices and price relationships (PSC) from the retailer's backend system. 1WorldSync approval will directly answer the messages with a GS1Response. The application now acts as a message processor for all GDSN messages that a retailer might want to use in the GDSN.

All messages can be sent to 1WorldSync approval via M2M connection and 1WorldSync approval will process the messages as appropriate and if required forward them onto the 1WorldSync data pool for delivery into the GDSN or the Global Registry. This allows retailers to have a fully integrated GDSN solution via a single application.

1WorldSync approval will forward the received trade item confirmations (CIC) to the data pool. If a trade item confirmation refers to a trade item which belongs only to a deleted hierarchy 1WorldSync approval will answer this confirmation with a GS1Response.

1WorldSync approval will forward the received price and price relationship confirmations (PSC) with status RECEIVED, SYNCHRONIZED or REVIEW to the data pool. 1WorldSync approval will answer price and price relationship PSC REJECTED confirmations with a GS1Response. It is not allowed to reject prices. Rejecting price relationships is only allowed for community administrators.

## **Time Zone Support**

1WorldSync approval enables the configuration of the company time zone. New company users will inherit initially the time zone of the company. Users can alter their time zone in the menu bar.

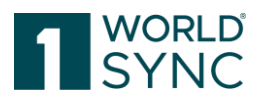

1WorldSync approval stores system event times in UTC time zone. System events specify the same point in time and are values which are time zone dependent. Examples of event times are the receipt of a message or the creation of a subscription. Attributes marked as event times are displayed in the user time zone. If a system event time is searchable (meaning the representing attribute can be chosen in a search filter) the entered date/time search value will be converted into UTC before the actual search.

1WorldSync approval stores date/time data received with the CIN without time zone (if provided it will be skipped). Content date/time data are 'invariant' with time zone. No transformation will take place. 1WorldSync approval stores date/time data received with the PSD without time zone (if provided it will be skipped) except the following attributes:

Price Last Change Date Time

Relationship Last Change Date Time

Attributes marked as content date/time data is displayed as it is. If a content date/time is searchable (means the representing attribute can be chosen in a search filter) the entered date/time search value will be used as it is in the actual search.

# Appendix

## **GDSN Messages**

Below is an overview of the most relevant <sup>1</sup> types of messages within the triangle:

| Type of message                            | Purpose                                                                                  | Sent by                | Sent to                |
|--------------------------------------------|------------------------------------------------------------------------------------------|------------------------|------------------------|
| RCI, Registry Catalog Item                 | Registration of item data                                                                | Source Data<br>Pool    | Global Registry        |
| CIP, Catalog Item Publication              | Publicationofitemstotargetmarketorretailer(s)                                            | Source Data<br>Pool    | Source Data Pool       |
| CIS, Catalog Item<br>Subscription          | Subscription of item data                                                                | Recipient<br>Data Pool | Global Registry        |
| CIN, Catalog Item Notification             | Notification of item<br>modification or<br>new items                                     | Source Data<br>Pool    | Recipient Data<br>Pool |
| CIC, Catalog Item<br>Confirmation          | Confirmation of items received                                                           | Recipient<br>Data Pool | Source Data Pool       |
| PSC, Price Synchronization<br>Confirmation | Retailer<br>confirmation in<br>response to a price<br>synchronization<br>document (PSD). | Recipient<br>Data Pool | Source Data Pool       |

<sup>&</sup>lt;sup>1</sup> For a complete list please refer to the GDSN documentation that can be found at <u>www.gs1.org/gdsn</u>. http://www.gs1.org/docs/gdsn/3.1/BMS\_GDSN\_Catalogue\_Item\_Sync\_r3p1p0\_i1\_p0\_p6\_25Aug2015.pdf

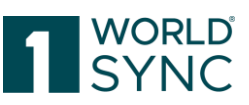

| PSD, Price Synchronization<br>Document          | Request for a<br>Retailer<br>Confirmation                                                                                                    | Source Data<br>Pool    | Recipient Data<br>Pool |
|-------------------------------------------------|----------------------------------------------------------------------------------------------------|------------------------|------------------------|
| RFCIN, Request for Catalog<br>Item Notification | Request for data<br>after<br>synchronization<br>has taken place                                                                                                    | Recipient<br>Data Pool | Source Data Pool       |
| GS1 Response                                    | are sent out as an<br>acknowledgement<br>of receipt for<br>transactions that<br>have been<br>performed<br>successfully.<br>Contains both the<br>positive and<br>negative message.<br>Replaces the<br>EANUCCResponse<br>and the GDSN<br>Exception | Recipient<br>Data Pool | Source Data Pool       |
| Catalogue Item Hierarchy<br>Withdrawal (CIHW)   | Describes the<br>requirements for<br>efficiently<br>withdrawing an<br>item within the<br>GDSN by reducing<br>the data required<br>in a trade item for<br>processing a<br>withdrawal                                                              | Source Data<br>Pool    | Recipient Data<br>Pool |

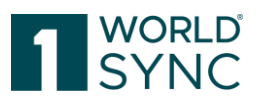

## List of figures

| Figure 1: 1WorldSync approval Online Help Button                         | 6  |
|--------------------------------------------------------------------------|----|
| Figure 2: 1WorldSync approval Online Help Structure                      | 6  |
| Figure 3: 1WorldSync approval Login Window                               | 7  |
| Figure 4: Quit the system                                                | 7  |
| Figure 5: Function Reset Password                                        |    |
| Figure 6: Start-Tab with Dashboard summary                               |    |
| Figure 7: Dashboard, Search function                                     | 9  |
| Figure 8: Drop Down for changing language and Time Zone                  | 9  |
| Figure 9: Menu Bar with several modules                                  |    |
| Figure 10: Search Panel                                                  |    |
| Figure 11: Item Search                                                   | 13 |
| Figure 12: Status Filter                                                 | 14 |
| Figure 13: Text Search                                                   | 14 |
| Figure 14: Edit Option in Advanced Search widget                         |    |
| Figure 15: Dialog for defining Search Criteria                           | 17 |
| Figure 16: Search profiles                                               | 20 |
| Figure 17: Save a Search Profile                                         | 20 |
| Figure 18: Change a Search Profile                                       |    |
| Figure 19: Delete a Search Profile                                       |    |
| Figure 20: Security check, delete a Search Profile                       |    |
| Figure 21: Apply an existing Search Profile                              |    |
| Figure 22: Item List (2) with Search Panel (1) and Information Panel (3) |    |
| Figure 23: Sorting the results                                           |    |
| Figure 24: Number of results and Reset function                          |    |
| Figure 25: Customizing the Hit List                                      |    |
| Figure 26: Highlighting Data Records                                     |    |
| Figure 27: Hit List Download function                                    |    |
| Figure 28: Item With linked assets                                       |    |
| Figure 29: Details button for the item view                              |    |
| Figure 30: Item Detail view                                              |    |
| Figure 31: Populated attributes-switch                                   |    |
| Figure 32: Item Hierarchies                                              |    |
| Figure 24: example (external) Item List                                  |    |
| Figure 25: Editor (ovtornal) Itom List                                   | 20 |
| Figure 35: Eultor (external) Item List                                   |    |
| Figure 30. Search items with Digital Attachment.                         |    |
| Figure 38: Item List, Confirm the Validate-function                      |    |
| Figure 30. Public Catalog List                                           |    |
| Figure 40: Tool bar Public Catalog                                       |    |
| Figure 41: Create new Subscription                                       |    |
| Figure 42: Create a new Subscription from the Public Catalog             |    |
| Figure 43. Item history                                                  |    |
| Figure 44: Item Revision function                                        | 38 |
| Figure 45: Attribute finder                                              |    |
| 0                                                                        |    |

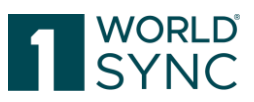

| Figure 46: Finding Attribute Groups                     |    |
|---------------------------------------------------------|----|
| Figure 47: Hierarchies                                  |    |
| Figure 48: GTIN's above selected item                   |    |
| Figure 49: Export-function, Start Download              |    |
| Figure 50: Export Dialog                                |    |
| Figure 51: Dashboard                                    |    |
| Figure 52: External Task List                           |    |
| Figure 53: Task List option                             |    |
| Figure 54: Ignoring tasks                               |    |
| Figure 55: Menu Bar Item List                           |    |
| Figure 56: Confirmation details, Corrective Action Code |    |
| Figure 57: Select Items                                 |    |
| Figure 58: set Synchronize Items                        |    |
| Figure 59: Synchronization Report                       |    |
| Figure 60: set Status Review                            |    |
| Figure 61: Review items with status Reason              |    |
| Figure 62: set status Reject                            |    |
| Figure 63: example of Tool Tip                          |    |
| Figure 64: Reject with CIC015                           |    |
| Figure 65: List of Subscriptions                        |    |
| Figure 66: Search Filter                                | 53 |
| Figure 67: Create new Subscription                      | 53 |
| Figure 68: Create a new Subscription                    |    |
| Figure 69: Create a Bulk Subscription                   |    |
| Figure 70: Create a Bulk Subscription, Upload CSV file  |    |
| Figure 71: Item Re-Export                               |    |
| Figure 72: Delete Subscription                          |    |
| Figure 73: Confirmation Message Delete Subscription     | 56 |
| Figure 74: Select Option                                |    |
| Figure 75: Create a published Suppliers List            |    |
| Figure 76: Dialog Create a new Subscription             |    |
| Figure 77: Example for outgoing CIN with DQ-Score       | 59 |
| Figure 78: Validation Item Data                         | 60 |
| Figure 79: Validation Report                            | 61 |

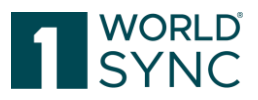

## **Revision History**

| Document Version 6.0, Release 6.0 BETA |                                      |                                                                                        |  |
|----------------------------------------|--------------------------------------|----------------------------------------------------------------------------------------|--|
| 02.01.2016                             | System Requirements, p.              | Adjusted System requirements                                                           |  |
| 02.01.2016                             | Layout, p.                           | Added new figure of the<br>Dashboard                                                   |  |
| 18.01.2017                             | Structure of the Online help, p.     | Adapted new UI                                                                         |  |
| 18.01.2017                             | Logging in and out, p.               | Adapted new UI                                                                         |  |
| 18.01.2017                             | Set UI Language and Time<br>zone, p. | Adapted new UI                                                                         |  |
| 18.01.2017                             | Menu Bar, p.                         | Adapted new UI                                                                         |  |
| 19.01.2017                             | Search and Find Items, p.            | Adapted new UI                                                                         |  |
| 19.01.2017                             | Task list, p.                        | Adapted new UI                                                                         |  |
| 19.01.2017                             | ltem list, p.                        | Adapted new UI                                                                         |  |
| 19.01.2017                             | Subscription list, p.                | Adapted new UI                                                                         |  |
| 19.01.2017                             | Published Suppliers List, p.         | Adapted new UI                                                                         |  |
| 19.01.2017                             | Price Capability, p.                 | Adapted new UI                                                                         |  |
| 19.01.2017                             | Price Relationships, p.              | Adapted new UI                                                                         |  |
| Document version 6.0-1, Release 6.0    |                                      |                                                                                        |  |
| 10.02.2017                             | System requirements, p.              | Correction of supported browsers.                                                      |  |
| Document version 6.0-2, Release 6.0    |                                      |                                                                                        |  |
| 16.03.2017                             | System requirements, p.              | Changed monitor resolution<br>from 1024*768 to a higher<br>screen resolution 1280*1024 |  |
| Document Version 6.1-0 Release 6.1     |                                      |                                                                                        |  |
| 29.03.2017                             | Working with the item list, p.       | Added section to download hit lists as a CSV file.                                     |  |
| 29.03.2017                             | Hierarchies, p.                      | Enhanced Hierarchy navigator, changed figures                                          |  |
| 29.03.2017                             | Item hierarchy, p.                   | Enhanced item hierarchy navigator                                                      |  |

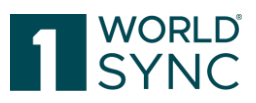

| 30.03.2017                                                             | Dashboard, p.                                          | The text search will be<br>available in the top navigation<br>to allow the users to perform<br>searches from every module<br>they are working on                                                                                                    |  |
|------------------------------------------------------------------------|--------------------------------------------------------|----------------------------------------------------------------------------------------------------|--|
| 30.03.2017                                                             | Rearranging the Columns, p.                            | An optimized column selector<br>gives users a flexible approach<br>on how to customize the item<br>overview.                                                                                                    |  |
| Document Version 6.2-0 Release                                         | e 6.2                                                  |                                                                                                    |  |
| 30.05.2017                                                             | Customizing the Item List, p.                          | Adjusted section and updated figures                                                                                                    |  |
| 29.06.2017                                                             | Find items with the advanced search function, p.       | Reworked/updated section and figures                                                                                                    |  |
| Document version 6.3-0 Release                                         | 6.3                                                    |                                                                                                    |  |
| 20.10.2017                                                             |                                                        | No functional changes for this document version in this release                                                                                                    |  |
| Document version 6.4-0 Release                                         | 6.4                                                    |                                                                                                    |  |
| 29.11.2017                                                             |                                                        | No functional changes for this document version in this release                                                                                                    |  |
| Document version 6.5-0 Release                                         | 6.5 valid from Feb. 2018                               |                                                                                                    |  |
| 23.01.2018                                                             | Item list (external), S.                               | Added Validate option for the<br>Retailer Editor, DQG                                                                                                    |  |
| 23.01.2018                                                             | Dashboard, S.                                          | Updated figure                                                                                                    |  |
| Document version 6.6-0 Release                                         | 6.6 valid from March 2018                              |                                                                                                    |  |
| 02.02.2018                                                             |                                                        | Created document                                                                                                    |  |
| 16.02.2018                                                             | Item View, p.                                          | Added notice for horizontal DQ coefficient                                                                                                    |  |
| 20.02.2018                                                             | Create subscriptions from<br>public catalog, S.        | Added explanations for Is<br>Reload Flag.                                                                                                    |  |
| 09.03.2018                                                             | Enrichment of outgoing CIN with Data Quality Score, p. | Added Section                                                                                                    |  |
| Document version 6.7 Release 6.7                                       |                                                        |                                                                                                    |  |
| 26.04.2018                                                             | Dynamic UI switch, p.                                  | Added hint on dynamic UI switch                                                                                                    |  |
| Document version 6.8 Release 6.8 published June. 13 <sup>th</sup> 2018 |                                                        |                                                                                                    |  |
| 04.06.2018                                                             | Synchronizing Item Data, p.                            | expanded with additional<br>information: A corrective action<br>code containing<br>ACTION_NEEDED if errors have<br>been detected by 1WorldSync<br>approval's validation engine or<br>WARNING if only warnings<br>have been found within the<br>items. |  |

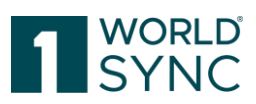

| Document version 6.8-1 valid from 27.06.2018   |                               |                            |  |
|------------------------------------------------|-------------------------------|----------------------------|--|
| 14.06.2018                                     | Process of Validation, p.     | Added section including    |  |
|                                                |                               | figures.                   |  |
| Document version 6.9-0 va                      | lid from 30.07.2018           |                            |  |
| 27.07.2018                                     | Subtitle: About               | Updated text               |  |
|                                                | 1WorldSync                    |                            |  |
| Document version 6.10-0 v                      | alid from 12.09.2018          | 1                          |  |
| 12.09.2018                                     |                               | Publication 6.10           |  |
| Document version 6.11-0 v                      | alid from 22.10.2018          |                            |  |
| 22.10.2018                                     |                               | Publication 6.11 without   |  |
|                                                |                               | changes                    |  |
| Document version 6.12-0 v                      | alid as of 28.11.2018         |                            |  |
| 28.11.2018                                     |                               | Publication 6.12           |  |
| 201112010                                      |                               | Testversion                |  |
| 12 12 2018                                     |                               | Publication 6 12 Prod-     |  |
| 12.12.2010                                     |                               | Version                    |  |
| Starting in 2019, releases a                   | re named with the year and i  | month in which they are    |  |
| implemented The next rele                      | ase in February 2019 will the | prefore be 19.2 the May    |  |
| release 19 5 and so on Th                      | is results in a "jump in numb | ers" from 6 12 in December |  |
| 2018 to 19.2 in February 20                    | 19                            |                            |  |
| Document version 19 2-0 v                      | alid as of 04 02 2019         |                            |  |
| Document version 19.2.0 v                      | alid from 18 02 2019          |                            |  |
| Document version 19.2 1 V                      | alid from 18 03 2019          |                            |  |
| Document version 19.04 Va                      | valid from 01 04 2019         |                            |  |
| Document version 19.04 1                       | valid from 01.04.2019         | tation of the Product name |  |
| WSI 1WorldSync approval                        | - 1WorldSync approval         |                            |  |
| Document version 10.05-0                       | valid from 11.05.2010         |                            |  |
| Document version 19.05-0                       | valid from 11.06.2019         |                            |  |
| Document version 10.09.0                       | valid from 20.07.2019         |                            |  |
| Document version 10.00.1                       | valid from 00 00 2010         |                            |  |
|                                                |                               |                            |  |
| 03.09.2019                                     | document                      | Updated pictures           |  |
|                                                |                               |                            |  |
| De sum entrensien 10 11 1                      | ualid frame 00.11.0010        | layout                     |  |
|                                                |                               |                            |  |
| 12.09.2019                                     |                               | new UI                     |  |
| Document version 19.12-1 valid from 02.12.2019 |                               |                            |  |
| 05.11.2019                                     | Systems requirements, p.      | Updated from IE 10 to IE   |  |
|                                                |                               | 11                         |  |
| Document Version 20.02-1 valid from 03.02.2020 |                               |                            |  |
| 12.12.2019                                     | Switch populated              | Updated section            |  |
|                                                | Attributes p                  |                            |  |
| 12 12 2019                                     | Create subscription from      | Undated section            |  |
|                                                | n                             |                            |  |
| Document version 20.02-2                       | valid from 20.02.2020         | 1                          |  |

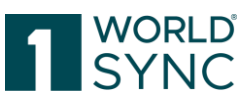

| 12 02 2020                                     |                              | Reworked template                   |  |
|------------------------------------------------|------------------------------|-------------------------------------|--|
| Version 20.03-1 valid from                     | 16.03.2020                   | Reworked template                   |  |
| Document Version 20.05 v                       | alid from 27 04 2020         |                                     |  |
| 15 04 2020                                     | Customizing the item list    | Section undated                     |  |
| 13.04.2020                                     | n                            | Section applated                    |  |
| 15.04.2020                                     | p.<br>Download hit lists p   | Section undated                     |  |
| 13.04.2020                                     | Download Int hats, p.        | Section applated                    |  |
| Document version 20.06 va                      | lid from 08 06 2020          |                                     |  |
| 27 05 2020                                     | Digital Assets in            | Added section                       |  |
| 27.03.2020                                     | 1WorldSync approval n        | Added Section                       |  |
| 27 05 2020                                     | Item Detail View n           | Undated section                     |  |
| Document version 20.08 va                      | alid from 27.07.2020         | opulled section                     |  |
| 20.07.2020                                     |                              | New Version 20.08                   |  |
| Document version 20.09 va                      | lid from 07 09 2020          |                                     |  |
| 25 08 2019                                     |                              | Version 20.09                       |  |
| 00.00.2019                                     | External item list Digital   | Undated section                     |  |
| 09:09:2020                                     |                              |                                     |  |
| Document version 20.09-1                       | valid from 21 09 2020        |                                     |  |
| 14 00 2020                                     | Digital accosts in           | Undated section added               |  |
| 14.09.2020                                     | 1WorldSyno approval p        | figuroo                             |  |
| I woridSync approval, p. Tigures               |                              |                                     |  |
|                                                | Digital Acasta in            | Undeted eastion and                 |  |
| 07.10.2020                                     | 1WorldSyna approval p        | opulated section and                |  |
| 07 10 2020                                     | Validation of Digital        |                                     |  |
| 07.10.2020                                     |                              | Added Section, new in               |  |
| Decument version 20 11 2                       | Assets, $p$ .                | Release 20.11                       |  |
| Document version 20.11-2                       | Vallu II 0111 07.11.2020     | Lindeted Drewcer Cuprent            |  |
| 28.10.2020                                     | System Requirements, p.      |                                     |  |
| Document version 20.12-1/                      | Z Valid IfOM 30.11.2020      |                                     |  |
| 25.11.2020                                     | Validation of Digital        | Addition of the search              |  |
| 01.12.2020                                     | Assets, p.                   | function to filter articles         |  |
|                                                |                              | with attachments or with            |  |
|                                                |                              | invalid attachments.                |  |
|                                                |                              | Addition of validation              |  |
|                                                |                              | results in the UI.                  |  |
| Document version 20.12-2 valid from 14.12.2020 |                              |                                     |  |
| 04.12.2020                                     | Bulk Subscriptions, p.       | Added text section                  |  |
| 04.12.2020                                     | Settings for the CSV file,   | Added text section                  |  |
|                                                | p.                           |                                     |  |
| Document version 20.12-3 valid from 04.01.2021 |                              |                                     |  |
| 04.01.2021                                     | Settings for the CSV file,   | Reworked text section               |  |
|                                                | p.                           |                                     |  |
| Document version 21.02-1 valid from 01.02.2021 |                              |                                     |  |
| 22.01.2021                                     | Digital Assets in 1WorldSync | Added clickable URL below           |  |
|                                                | approval, p.                 | I humbhail in the item detail view. |  |

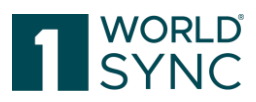

| Document version 21.02-2 valid from 16.02.2021 production        |                              |                                       |  |
|------------------------------------------------------------------|------------------------------|---------------------------------------|--|
| Document version 21.03 valid                                     | l from 15.03.2021 TEST       |                                       |  |
| 20.02.2021                                                       | Validating item data, p.     | Updated section                       |  |
| 19.03.2021                                                       | Published suppliers list, p. | Updated section                       |  |
| Document Version 21.05-1 va                                      | lid from 03.05.2021 TEST     |                                       |  |
|                                                                  |                              | no change since version 21.03         |  |
| Document Version 21.05-2 va                                      | lid from 14.05.2021 PROD     |                                       |  |
| 06.05.2021                                                       | Exporting Item Data, p.      | Added notice to process<br>Excel Data |  |
| Document Version 21.06-1 va                                      | lid from 14.06.2021          |                                       |  |
| No change since version 21.0                                     | 5-2                          |                                       |  |
| Document Version 21.06-2 va                                      | lid from 28.06.2021          |                                       |  |
| 15.06.2021                                                       |                              | Extraction Pricesync Module           |  |
| Document Version 21.081 va                                       | alid from 02.08.2021         |                                       |  |
| no change since version 21.0                                     | 6-2                          |                                       |  |
| Document Version 21.09-1 val                                     | id from 13.09.2021           |                                       |  |
| No change since Version 21.08                                    |                              |                                       |  |
| Document Version 21.09-2 val                                     | id from 20.09.2021           |                                       |  |
|                                                                  |                              | Corrected formatting                  |  |
| Document Version 21.09-3 val                                     | id from 04.10.2021           |                                       |  |
|                                                                  |                              | Production Running                    |  |
| Document Version 21.11 valid                                     | from 08.11.2021              |                                       |  |
|                                                                  |                              | Test Running                          |  |
| Document Version 22.02-1 val                                     | id from 14.02.2022           |                                       |  |
|                                                                  |                              | Test Running                          |  |
|                                                                  |                              |                                       |  |
| Document Version 22.02-2 val                                     | id from 26.02.2022           |                                       |  |
|                                                                  |                              | Production Running                    |  |
| Document Version 22.04-1 val                                     | id from 28.03.2022           |                                       |  |
|                                                                  |                              | No changes                            |  |
| Document Version 22.05-1 val                                     | 1d from 09.05.2022           |                                       |  |
|                                                                  |                              | Test running                          |  |
| Document Version 22.05-2 Val                                     | 1d from 21.05.2022           | Due du sti en municipa                |  |
| Decument Version 22.07.1 vol                                     | id from 20.0( 2022           | Production running                    |  |
| Document version 22.07-1 var                                     |                              | Test supping no shanges               |  |
| Test running, no changes                                         |                              |                                       |  |
|                                                                  | Imprint                      | Lars Schielmor was replaced           |  |
| 04.07.2022                                                       | mprinc                       | by Moritz Hoffmann as the             |  |
|                                                                  |                              | nerson in charge                      |  |
| Document Version 22 08-2 val                                     | id from 12.08.2022           | person in enarge.                     |  |
| 02 08 2022                                                       |                              | Prod-Version                          |  |
| 02.08.2022                                                       | Disclaimer                   | Illrich Blanke removed as             |  |
|                                                                  |                              | responsible managing                  |  |
|                                                                  |                              | director                              |  |
| Document version 22.09-1 for Release 22.09 valid from 12.09.2022 |                              |                                       |  |
| 12.09.2022                                                       |                              | Test version                          |  |
| 26.09.2022                                                       |                              | Prod-Version                          |  |
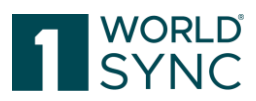

| Document version 22.11-1 for Release 22.11 valid from 31.10.2022 |                                 |                                        |
|------------------------------------------------------------------|---------------------------------|----------------------------------------|
| 31.10.2022                                                       |                                 | Test running                           |
| Document Version 22.11-2 valid from 19.11.2022                   |                                 |                                        |
|                                                                  |                                 | PROD-running                           |
| Document Version 23.02-1 valid from 06.02.2023                   |                                 |                                        |
| 09.03.2023                                                       | Define Search Criteria for an   | Added table with additional            |
|                                                                  | Advanced Search, p. 16          | search criteria for Digital<br>Assets. |
| Document Version 23.05-3 valid from 06.06.2023                   |                                 |                                        |
| 05.06.2023                                                       | Filter by Digital Assets, p. 30 | WSP-6532: Enhancement                  |
|                                                                  |                                 | with the possibility to filter         |
|                                                                  |                                 | according to certain media             |
|                                                                  |                                 | asset criteria.                        |
| Document Version 23.08-1 valid from 24.07.2023                   |                                 |                                        |
| 15.06.2023                                                       | Customized Excel Export, p. 41  | WSP-6994: added section                |
| Document Version 23.08-2 valid from PROD                         |                                 |                                        |
| 25.07.2023                                                       | Digital Asset Management, p.    | SEU-1983: added notice: Due            |
|                                                                  | 29                              | to different color spaces for a        |
|                                                                  |                                 | digital asset, the thumbnail in        |
|                                                                  |                                 | the application appears in             |
|                                                                  |                                 | black and white. The                   |
|                                                                  |                                 | extraction of the metadata is          |
|                                                                  |                                 | not affected.                          |
| Document Version 23.11-1 valid from 23.10.2023 TEST              |                                 |                                        |
| 04.09.2023                                                       | Online Help Structure, p.6      | Adjustment of the                      |
|                                                                  |                                 | description                            |
| Document Version 23.11-02 valid from 18.11.2023 Prod-Version     |                                 |                                        |
| Document version 24.02-1                                         | T                               |                                        |
| 12.02.2024                                                       |                                 | No adjustments                         |
| Document version 24.05-01                                        |                                 |                                        |
| 06.05.2024                                                       |                                 | No adjustments                         |
| Document version 24.05-02 valid from 01.07.2024                  |                                 |                                        |
|                                                                  |                                 | Rebranding 1WorldSync                  |
| Document version 24.05-03                                        |                                 |                                        |
| 05.07.2024                                                       | Item Re-Export, p. 55           | Addition to the item Re-               |
|                                                                  |                                 | Export completed                       |
| Document version 24.08                                           |                                 |                                        |
| 05.08.2024                                                       |                                 | TEST running                           |
| Document version 24.08-02                                        |                                 |                                        |
| 17.08.2024                                                       |                                 | PROD running                           |
| Document version 24.11-01                                        |                                 |                                        |
| 01.10.2024                                                       |                                 | Update Imprint                         |
| 04.11.2024                                                       |                                 | Test running                           |
| Document Version 24.11-02                                        |                                 |                                        |
| 16.11.2024                                                       |                                 | Prod-running                           |
|                                                                  |                                 |                                        |
|                                                                  |                                 |                                        |